## Guía del usuario de Madrid eFiling para solicitantes

OMPI SOLO PARA USO OFICIAL

#### Contenido

| 1. | Intr       | oducción                                                    | 3   |
|----|------------|-------------------------------------------------------------|-----|
| 2. | Acce       | eso a Madrid eFiling                                        | 3   |
| 3. | Mad        | lrid eFiling para solicitantes                              | . 5 |
| 3  | 8.1        | Configuración del solicitante                               | . 5 |
| 3  | 8.2        | Mi cartera                                                  | . 6 |
| 3  | 8.3        | Historial de la solicitud y eDossier                        | 10  |
| 4. | Pres       | sentación de una solicitud internacional                    | 11  |
| 4  | <b>.1</b>  | Primeros pasos                                              | 11  |
| 4  | .2         | Partes Contratantes designadas                              | 14  |
| 4  | .3         | Solicitante                                                 | 15  |
| 4  | <b>.4</b>  | Representante                                               | 17  |
| 4  | ł.5        | Idiomas y correspondencia                                   | 18  |
| 4  | <b>.6</b>  | Marca                                                       | 19  |
| 4  | <b>.</b> 7 | Productos y servicios                                       | 21  |
| 4  | .8         | Limitaciones                                                | 23  |
| 4  | <b>.9</b>  | Reivindicaciones de prioridad                               | 25  |
| 4  | .10        | Reivindicación de antigüedad (MM17)                         | 27  |
| 4  | .11        | Declaración de la intención de utilizar la marca (MM18)     | 28  |
| 4  | .12        | Documentos adjuntos                                         | 29  |
| 4  | .13        | Cálculo de las tasas                                        | 30  |
| 4  | .14        | Descargos de responsabilidad                                | 31  |
| 4  | .15        | Validación                                                  | 32  |
| 4  | .16        | Pago                                                        | 33  |
| 4  | <b>.17</b> | Resumen                                                     | 34  |
| 5. | Irre       | gularidades                                                 | 35  |
| 5  | 5.1        | Cómo responder a una notificación de defectos de la oficina | 35  |
| 5  | 5.2        | Respuesta a una irregularidad de la OMPI                    | 39  |
| 6. | Reg        | istro                                                       | 41  |

## 1. Introducción

Esta guía está destinada a los solicitantes. En ella se explican claramente los pasos que debe seguir el solicitante o su representante para: (i) presentar una solicitud de registro internacional (IA) ante su oficina de origen; (ii) responder a una notificación de defectos en la solicitud previa a la certificación emitida por la oficina de origen; o (iii) responder a una irregularidad emitida por la OMPI.

### 2. Acceso a Madrid eFiling

El acceso al servicio electrónico de presentación de solicitudes del Sistema de Madrid, "Madrid eFiling", se realiza a través del servicio de registro y autenticación de usuarios externos de la OMPI.

Para comenzar, el usuario debe contar con una cuenta OMPI. Puede crear su cuenta a través del siguiente enlace: <u>https://www3.wipo.int/wipoaccounts/es/usercenter/public/register.jsf</u>.

| CREAR UNA CUENTA OMPI                                                                                                    |                    |            |   |
|----------------------------------------------------------------------------------------------------|--------------------|------------|---|
| INFORMACIÓN SOBRE EL USUARIO                                                                                                    |                    |            |   |
| Las cuentas OMPI son personales, NO genéricas. Ingrese sus propios datos personales.                                                                                                    |                    |            |   |
| Nombre de usuario *                                                                                                    |                    |            |   |
|                                                                                                    |                    |            |   |
| Nombre *                                                                                                    |                    |            |   |
| Apoliidos *                                                                                                    |                    |            |   |
| Empresa/Organización                                                                                                    |                    |            |   |
| Teléfono                                                                                                    |                    |            |   |
| Dirección                                                                                                    |                    |            |   |
|                                                                                                    |                    |            |   |
| Pals o territorio *                                                                                                    |                    |            | * |
| Idioma preferido para las comunicaciones *                                                                                                    |                    |            | - |
|                                                                                                    |                    |            |   |
|                                                                                                    |                    |            |   |
|                                                                                                    |                    |            |   |
| Idema preferido para las comunicaciones * CORREO ELECTRÓNICO Indique a continuación una dirección de correo electrónico particular. No se puede utilizar la miama dirección de correo electrónico particular. No se puede utilizar la miama dirección de correo electrónico particular.                                                                                                    | ónico con otra cue | inta OMPL. | * |
| Idomo preferido paro las comunicaciones * CORREO ELECTRÓNICO Indique a continuación una dirección de correo electrónico particular. No se puede utilizar la miama dirección de correo electrónico Correo electrónico *                                                                                                    | Snico con otra cue | inta OMPI. | • |
| Indome preferido para las comunicaciones *  CORREO ELECTRÓNICO  Indicue a continuación una dirección de correo electrórico particular. No se puede utilizar la miama dirección de correo electró  Correo electrónico *  continuar correo electrónico *                                                                                                    | ínico con otra cue | inte OMPI. | * |
| Indeme preferido para las comunicaciones * CORREO ELECTRÓNICO Indicue a continuación una dirección de correo electrónico particular. No se puede utilizar la miama dirección de correo electrónico Correo electrónico * Conformar correo electrónico * Ventgue que la dirección de correo electrónico e laya indicado comoctamente. Recibirs por corree electrónico un entace para validar su cuerta.                                      | ŝnico con otra cue | enta OMPL  | * |
| Indiane preferido para las comunicaciones *  CORREO ELECTRÓNICO  Indiaura a continuación una dirección de correo siectórico particular. No se puede utilizar la miama dirección de correo electrón Correo electórico *  Contrans correo siectóricos *  Unifique que la dirección de correo siectórico en haya indicado correctamente. Recibira por correo electóricos un entace para validar eu cuente.  CONTRASEÑA  D Jestero contrarente | inico con otra cue | nta OMPI.  |   |
| bedreen preferido pars las comunicaciones *                                                                                                    | inico con otre cue | inta OMPI. |   |
| Idense preferido para las comunicaciones *                                                                                                    | ínico con otra cua | inta OMPL  |   |
| berene preferité pars las contruiticaciones *                                                                                                    | inico con otra cua | note OMPL  | - |
| berene preferité pars las contruiticaciones *                                                                                                    | inico con otra cue | inte OMPL  | • |
| berene preferité pars las comunicaciones *                                                                                                    | inico con otra cue | inte GMPL  |   |

Una vez completado el registro de la cuenta, el acceso a Madrid eFiling estará disponible a través del siguiente enlace: <u>https://www3.wipo.int/iwa.</u>

Esta dirección URL dirigirá al usuario a la página de autenticación de usuarios de la OMPI.

| WIPO<br>IP PORTAL | MENÚ |                              |                                            | ayuda      | ⊕ ESPAÑOL   | ОМРІ     |
|-------------------|------|------------------------------|--------------------------------------------|------------|-------------|----------|
|                   | В    | IENVENIDOS AL                | PORTAL DE PI DE                            | LA O       | MPI         |          |
|                   | Con  | éctese mediante su cuenta OM | PI para acceder a los servicios de PI      | de la OMP  | l en línea. |          |
|                   | Nomb | re de usuario *              | Contraseña *                               | Co         | nectarse    |          |
|                   |      | Crear una cuenta OMPi در     | Dlvidó su nombre de usuario? ¿Olvidó su co | ontraseña? |             | <b>↑</b> |

Para acceder a Madrid eFiling, el solicitante debe proporcionar las mismas credenciales (nombre de usuario y contraseña) que utilizó para crear la cuenta OMPI y pulsar en el botón «Conectarse». A continuación, se dirigirá al solicitante al módulo para solicitantes de Madrid eFiling.

| lueva so | licitud   | Buscar                   |                               |                         |        | Mostrar 10 v sol           | icitudes |
|----------|-----------|--------------------------|-------------------------------|-------------------------|--------|----------------------------|----------|
| úmero 💠  | Oficina 🗘 | Referencia               |                               | Última<br>actualización | Pagado | Estado                     |          |
|          |           |                          |                               |                         | . •    | . <b>v</b>                 |          |
| 4060179  | ES        | 3D test                  | EL MILAGRITO +ECO             | 02.03.2021              | Sí     | Examen de oficina          | ٥        |
| 059996   | ES        |                          | EL PERRO DE FLANDES           | 28.02.2021              | Sí     | Corrección pendiente       | ٥        |
| 3110941  | ES        | RIOJA 1                  | ALUMNI UR UNIVERSIDAD DE LA R | 26.02.2021              | Sí     | Examen de la irregularidad | Ф        |
| 3110941  | ES        | Use for demo             | ALUMNI UR UNIVERSIDAD DE LA R | 18.02.2021              | Sí     | Corrección pendiente       | ٥        |
| 001542   | ES        |                          | GETECOM                       | 16.02.2021              | Sí     | Corrección pendiente       | 0        |
| 1059995  | ES        | w/ imported color claims | SEMOVIMIENTO                  | 10.02.2021              | Sí     | Rechazado por la Oficina   | 0        |
| 110941   | ES        | REF 1                    | ALUMNI UR UNIVERSIDAD DE LA R | 25.01.2021              | Sí     | Examen de oficina          | 0        |
| 4040561  | ES        |                          | PROMETEO BAR                  | 22.04.2020              | Sí     | Procesamiento por la OMPI  | ٥        |
| 91297    | AU        |                          | PACIFIC CLAIMS                | 29.01.2020              | Si     | Examen de la irregularidad | ¢        |
| 49/2004  | AT        |                          | RKG PHOTOVOLTAIK              | 09.01.2020              | Sí     | Irregularidad pendiente    | Ö        |

# **3. Madrid eFiling para solicitantes**3.1 CONFIGURACIÓN DEL SOLICITANTE

Los solicitantes que nunca hayan utilizado Madrid eFiling deben comenzar dirigiéndose a la pantalla «Configuración».

Nota: el botón «Configuración» está situado en la esquina superior derecha de la pantalla.

|                                                              |                                             | Idioma                   | Español 🗸                     |
|--------------------------------------------------------------|---------------------------------------------|--------------------------|-------------------------------|
|                                                              |                                             | RAFIQ DE CANDIDO Youssef | Configuración   Cerrar sesión |
| WORLD INTELLECTUAL PROPERTY ORGANIZATION                     |                                             |                          |                               |
|                                                              |                                             |                          | 📃, Mi cartera                 |
| General                                                      |                                             | •                        |                               |
| ID de usuario                                                | yrdec@WO                                    |                          |                               |
| Nombre *                                                     | RAFIQ DE CANDIDO Youssef                    |                          |                               |
| Oficina nacional preferida                                   | España 🗸                                    |                          |                               |
| Correo electrónico *                                         | yrafiq@gmail.com                            |                          |                               |
| Idioma preferido para la correspondencia con la OMPI*        | Español 🗸                                   |                          |                               |
| Idioma preferido para la correspondencia con la oficina de   | Español 🗸                                   |                          |                               |
| origen *                                                     |                                             |                          |                               |
| - Compartir solicitudes con otros usuarios                   |                                             | 0-                       |                               |
| Indique a continuación la identificación de usuario y el con | eo electrónico para compartir una solicitud |                          |                               |
| ID de usuario * Co                                           | rreo electrónico * Añadir usuario           |                          |                               |
|                                                              |                                             | Guardar Cancelar         |                               |

En esta pantalla, el usuario puede definir la oficina nacional predeterminada y el idioma en el que prefiere comunicarse con su oficina y con la OMPI. Los datos introducidos en estos apartados, incluido el correo electrónico, se cumplimentarán automáticamente durante el proceso de presentación de futuras solicitudes.

Los usuarios avanzados también pueden compartir las solicitudes de registro internacional con otros solicitantes. Para hacerlo, es preciso introducir el ID y el correo electrónico del usuario con el que se desea compartir la solicitud y, a continuación, pulsar en «Guardar». No obstante, recomendamos que se realice un uso responsable y cuidadoso de esta función. El usuario puede retirar el acceso que haya concedido en cualquier momento.

#### **3.2 MI CARTERA**

La lista que aparece en la pantalla «Mi cartera de solicitudes de registro internacional» muestra todas las solicitudes de registro internacional (IA) que haya creado el usuario. Estas solicitudes se conservarán de forma permanente en la cuenta de Madrid eFiling del solicitante, por lo que no es necesario descargar y guardar aparte los archivos generados de manera paralela a Madrid eFiling. No obstante, si lo desea, puede descargar una copia en PDF de su solicitud en cualquier momento.

| Nueva so | olicitud  | Buscar                   |                               |                         |            | Mostrar 10 🗸 s             | olicitudes |
|----------|-----------|--------------------------|-------------------------------|-------------------------|------------|----------------------------|------------|
| lúmero 🔉 | Oficina 🗘 | Referencia               |                               | Última<br>actualización | Pagado     | Estado                     |            |
|          |           |                          |                               |                         | . <b>v</b> |                            |            |
| 4060179  | ES        | 3D test                  | EL MILAGRITO +ECO             | 02.03.2021              | Si         | Examen de oficina          | 0          |
| 14059996 | ES        |                          | EL PERRO DE FLANDES           | 28.02.2021              | Si         | Corrección pendiente       | 0          |
| 13110941 | ES        | RIOJA 1                  | ALUMNI UR UNIVERSIDAD DE LA R | 26.02.2021              | Sí         | Examen de la irregularidad | 0          |
| 13110941 | ES        | Use for demo             | ALUMNI UR UNIVERSIDAD DE LA R | 18.02.2021              | Sí         | Corrección pendiente       | 0          |
| 14001542 | ES        |                          | GETECOM                       | 16.02.2021              | Si         | Corrección pendiente       | ¢          |
| 14059995 | ES        | w/ imported color claims | SEMOVIMIENTO                  | 10.02.2021              | Si         | Rechazado por la Oficina   | ¢          |
| 13110941 | ES        | REF 1                    | ALUMNI UR UNIVERSIDAD DE LA R | 25.01.2021              | Sí         | Examen de oficina          | 0          |
| 14040561 | ES        |                          | PROMETEO BAR                  | 22.04.2020              | Si         | Procesamiento por la OMPI  | 0          |
| 991297   | AU        |                          | PACIFIC CLAIMS                | 29.01.2020              | Si         | Examen de la irregularidad | ¢          |
| 549/2004 | AT        |                          | RKG PHOTOVOLTAIK              | 09.01.2020              | Si         | Irregularidad pendiente    | Ö          |

La pantalla con la lista de solicitudes de registro internacional muestra las siguientes columnas:

- **Número**: el número de solicitud o registro nacional que se utiliza como marca de base para la solicitud de registro internacional (IA).
- **Referencia**: campo opcional disponible para que un solicitante indique una referencia.
- **Denominación**: muestra los elementos denominativos de la marca nacional.
- Última actualización: fecha en la que se modificó la solicitud o se cambió su estado por última vez.
- Pagado: muestra si se ha pagado a la OMPI la tasa internacional de solicitud o no.
- **Estado**: muestra el punto del proceso de tramitación en el que se encuentra la solicitud. Los estados posibles son:
  - Solicitud incompleta: se ha iniciado una solicitud de registro internacional, pero no se han completado todos los trámites requeridos para su presentación. La solicitud sigue bajo control del solicitante y deberá completarla.
  - **Enviado a la Oficina**: se ha enviado la solicitud completada a la oficina nacional para su examen y certificación. El control de la solicitud ha pasado a la oficina de origen y el solicitante tiene acceso de solo lectura a la misma.
  - **Examen de oficina**: la oficina de origen ha comenzado a examinar la solicitud. La oficina de origen mantiene el control de la solicitud y el solicitante tiene acceso de solo lectura a la misma.
  - **Corrección pendiente**: la oficina de origen ha examinado la solicitud y ha identificado defectos en la misma durante este proceso, por lo que la ha devuelto al solicitante para que realice las correcciones oportunas. El solicitante recupera el control de la solicitud,

pero solo podrá acceder a aquellas pantallas donde sea necesario realizar alguna corrección. La oficina de origen dispone de la posibilidad de «recuperar» la solicitud.

- Rechazado por la Oficina: el solicitante o la oficina de origen han cancelado el proceso de solicitud por algún motivo: no se ha abonado el pago, se ha retirado/desistido de la solicitud, se han detectado irregularidades, la oficina ha tenido por desistida la solicitud, etc.
- Archivado: una solicitud rechazada se convierte en una solicitud archivada después de un mes.
- Enviado a la OMPI: la solicitud de registro internacional se ha enviado a la Oficina Internacional (OI) después de haber sido examinada y certificada por la oficina de origen. En este estado la solicitud aún no ha sido recibida por la OI.
- Procesamiento por la OMPI: la solicitud ha sido recibida por la OI después de que se haya examinado y certificado por la oficina de origen. Tanto la oficina de origen como el solicitante tienen acceso de solo lectura a la solicitud.
- Irregularidad pendiente: la solicitud ha sido devuelta al solicitante por la Oficina Internacional porque contiene una o varias irregularidades. Se requiere una respuesta por parte del solicitante, que tiene el control de la petición de respuesta a la irregularidad, aunque la oficina de origen tiene la posibilidad de «recuperar» la solicitud.
- **Examen de la irregularidad**: la respuesta a una irregularidad en la solicitud se ha enviado a la oficina de origen para su examen y certificación.
- **Corrección de la irregularidad**: la oficina de origen ha identificado un problema en la respuesta a la irregularidad presentada por el solicitante y la ha devuelto al solicitante para que la corrija. El solicitante tiene el control de la solicitud, pero solo puede editar la pantalla «Irregularidad de la OMPI».
- **Irregularidad enviada**: la respuesta a una irregularidad en la solicitud se ha enviado a la Oficina Internacional, pero aún no ha sido recibida por la misma.
- **Registrada**: la solicitud ha sido registrada y ya dispone de un número de registro internacional. Esto indica al solicitante y a la oficina de origen que el proceso de registro internacional ha finalizado.

Al pulsar en la rueda de acciones 🙆 aparecerán detalles adicionales sobre la solicitud como el idioma de presentación, la referencia del solicitante, la denominación y el número de referencia de la OMPI. Además, en función del estado de la solicitud, aparecerán diferentes detalles y posibles acciones.

• Solicitud incompleta: el solicitante solo puede eliminar las solicitudes de registro internacional incompletas.

|   |                  | 08.03.2021        | No | Solicitud incompleta | ♥ ♥      |
|---|------------------|-------------------|----|----------------------|----------|
|   | Idioma           |                   |    | EN                   |          |
|   | Reference        | cia               |    |                      |          |
| _ | Denomin          | nación            |    |                      |          |
| כ | Servicio<br>OMPI | de solicitudes de | la |                      |          |
|   | Solicitud        | internacional     |    |                      |          |
|   |                  |                   |    |                      | Eliminar |

• Enviado a la Oficina y Examen de oficina: permiten que el solicitante descargue una copia en PDF de la solicitud de registro internacional (IA).

|         |                  | 01.07.2019       | Sí    | Enviado a la Oficina              | ♥ ▽ |  |  |  |
|---------|------------------|------------------|-------|-----------------------------------|-----|--|--|--|
| D       | DE LA R          | 25.01.2021       | Sí    | Examen de oficina                 | ♥ ▽ |  |  |  |
| D       | Idioma           |                  |       | ES                                |     |  |  |  |
| D       | Reference        | tia              |       | REF 1                             |     |  |  |  |
|         | Denominación     |                  |       | ALUMNI UR UNIVERSIDAD DE LA RIOJA |     |  |  |  |
| U       | Servicio<br>OMPI | de solicitudes o | ie la | 1227685901                        |     |  |  |  |
|         | Solicitud        | internacional    |       |                                   |     |  |  |  |
|         |                  |                  |       |                                   |     |  |  |  |
| -315643 |                  |                  | ~     |                                   |     |  |  |  |

• Corrección pendiente: permite que el solicitante visualice los defectos detectados por la oficina de origen durante el examen de la solicitud de registro internacional.

| D DE LA R 18.02.2021 Sí               | Corrección pendiente     | ♥ 🗢        |
|---------------------------------------|--------------------------|------------|
| Idioma                                | ES                       | - 1        |
| Referencia                            | Use for demo             |            |
| Denominación                          | ALUMNI UR UNIVERSIDAD DI | E LA RIOJA |
| Servicio de solicitudes de la<br>OMPI | 1227684901               |            |
| Solicitud internacional               |                          |            |
| Mostrar irregularidades               |                          |            |

 Procesamiento por la OMPI: muestra al solicitante el número de referencia de la OMPI. Al pulsar en el número de referencia, se dirige al usuario al apartado de búsqueda en tiempo real de <u>Madrid</u> <u>Monitor</u>.

|                  | 22.04.2020        | Sí   | Procesamiento por la OMPI | ♥ ▽ |
|------------------|-------------------|------|---------------------------|-----|
| Idioma           |                   |      | ES                        |     |
| Referen          | cia               |      |                           |     |
| Denomi           | nación            |      | PROMETEO BAR              |     |
| Servicio<br>OMPI | de solicitudes de | e la | <u>1500269301</u>         |     |
| Solicitud        | internacional     |      |                           |     |
|                  |                   |      |                           |     |

• Irregularidad pendiente, Examen de la irregularidad y Corrección de la irregularidad: permiten al solicitante descargar una copia de la notificación de la irregularidad.

|                  | 09.01.2020        | Sí   | Irregularidad pendiente | 0 |
|------------------|-------------------|------|-------------------------|---|
| Idioma           |                   |      | EN                      |   |
| Referen          | cia               |      |                         |   |
| Denomir          | nación            |      | RKG PHOTOVOLTAIK        |   |
| Servicio<br>OMPI | de solicitudes d  | e la | 1500096601              |   |
| Solicitud        | internacional     |      |                         |   |
| Mostr            | ar irregularidade | s    |                         |   |

• Registrada: muestra al solicitante el número de registro internacional. Al pulsar en el número de registro internacional se dirige al usuario a la base de datos de <u>Madrid Monitor</u>.

|           | 02.09.2019        | Sí       | Registrada | ♦ 🗢 |
|-----------|-------------------|----------|------------|-----|
| Idioma    |                   |          | EN         |     |
| Referen   | cia               |          |            |     |
| Denomi    | nación            |          | COCA COLA  |     |
| Número    | de registro inter | nacional | 2986658    |     |
| Solicitud |                   |          |            |     |
|           |                   |          |            |     |
|           |                   |          |            |     |

#### **3.3 HISTORIAL DE LA SOLICITUD Y EDOSSIER**

El solicitante puede acceder al historial de una solicitud pulsando en el número de solicitud.

| torial eDossier   |              |                           |                                                     |
|-------------------|--------------|---------------------------|-----------------------------------------------------|
| Historial         |              |                           |                                                     |
|                   |              |                           |                                                     |
| Nostrar 10 🗸 soli | citudes      |                           | Buscar                                              |
| Fecha y hora      | Realizador   | Propietario de la versión | Acción                                              |
| 25.01.2021 16:08  | Scott Haynes |                           | Propietario cambiado a ninguno                      |
| 25.01.2021 16:08  | Scott Haynes | Scott Haynes              | Propietario cambiado a Scott Haynes                 |
| 25.01.2021 16:08  | Baker Peter  | Scott Haynes              | Propietario cambiado a Scott Haynes                 |
| 25.01.2021 16:08  | Scott Haynes | Scott Haynes              | El estado ha cambiado a "Examen de la oficina".     |
| 25.01.2021 16:07  | Baker Peter  | Scott Haynes              | Propietario cambiado a Scott Haynes                 |
| 25.01.2021 16:07  | Scott Haynes | Scott Haynes              | Propietario cambiado a Scott Haynes                 |
| 25.01.2021 16:07  | Scott Haynes | Scott Haynes              | El estado ha cambiado a "Rechazado por la oficina". |
| 25.01.2021 11:57  | Scott Haynes |                           | Propietario cambiado a ninguno                      |
| 25.01.2021 11:57  | Scott Haynes | Scott Haynes              | Firma verificada                                    |
| 25.01.2021 11:56  | Scott Havnes | Scott Havnes              | Propietario cambiado a Scott Haynes                 |

La pestaña eDossier muestra todos los documentos y archivos adjuntos relacionados con la solicitud de registro internacional. El solicitante puede crear un único PDF que incluya todos estos documentos pulsando en «Generar expediente de IA».

| Información de la solicitud                                 |    |
|-------------------------------------------------------------|----|
| – eDossier                                                  | 0- |
| -IA Dossier                                                 |    |
| Generar expediente de IA                                    |    |
| - Oficina de origen                                         |    |
| Solicitud presentada                                        |    |
| Representación de la imagen                                 |    |
| MM18Report.pdf                                              |    |
| -OMPI                                                       |    |
| Solicitud certificada                                       |    |
| -Irregularidades OMPI                                       |    |
| Correcciones posteriores a la certificación                 |    |
| -Notificación de irregularidad: 12282123 enviada 03-09-2019 |    |
| Notificación de irregularidad                               |    |
| description.docx                                            |    |
|                                                             |    |
|                                                             |    |

# 4. Presentación de una solicitud internacional

#### **4.1 PRIMEROS PASOS**

Para iniciar la presentación de una nueva solicitud de registro internacional (IA), pulse en el botón «Nueva solicitud» situado en la esquina superior izquierda de la pantalla «Mi cartera de solicitudes de registro internacional». Al pulsar, se dirigirá al solicitante a la pantalla «Solicitud o registro de base».

| Nueva so | licitud   | Buscar                   |                               |                         |        | Mostrar 10 v soli          | citudes |
|----------|-----------|--------------------------|-------------------------------|-------------------------|--------|----------------------------|---------|
| lúmero 😋 | Oficina o | Referencia               | Denominación                  | Última<br>actualización | Pagado | Estado                     |         |
|          |           |                          |                               |                         | . v    | . 🗸                        |         |
| 4060179  | ES        | 3D test                  | EL MILAGRITO +ECO             | 02.03.2021              | Sí     | Examen de oficina          | ¢       |
| 4059996  | ES        |                          | EL PERRO DE FLANDES           | 28.02.2021              | Sí     | Corrección pendiente       | 0       |
| 13110941 | ES        | RIOJA 1                  | ALUMNI UR UNIVERSIDAD DE LA R | 26.02.2021              | Si     | Examen de la irregularidad | ¢       |
| 3110941  | ES        | Use for demo             | ALUMNI UR UNIVERSIDAD DE LA R | 18.02.2021              | Sí     | Corrección pendiente       | ٥       |
| 4001542  | ES        |                          | GETECOM                       | 16.02.2021              | Sí     | Corrección pendiente       | ¢       |
| 4059995  | ES        | w/ imported color claims | SEMOVIMIENTO                  | 10.02.2021              | Si     | Rechazado por la Oficina   | ¢       |
| 3110941  | ES        | REF 1                    | ALUMNI UR UNIVERSIDAD DE LA R | 25.01.2021              | Sí     | Examen de oficina          | ¢       |
| 4040561  | ES        |                          | PROMETEO BAR                  | 22.04.2020              | Sí     | Procesamiento por la OMPI  | ¢       |
| 991297   | AU        |                          | PACIFIC CLAIMS                | 29.01.2020              | Sí     | Examen de la irregularidad | 0       |
| 549/2004 | AT        |                          | RKG PHOTOVOLTAIK              | 09.01.2020              | Si     | Irregularidad pendiente    | Ø       |

El solicitante debe seleccionar la oficina de origen y, si lo desea, puede añadir una referencia propia a su solicitud de registro internacional.

| Solicitud o registro de base       Oficina de origen *       ES - España          Partes Contratantes designadas       Oficina de origen *       ES - España          Solicitante(s)       Referencia del solicitante       Español          Idiomas y correspondencia       Solicitud o registro de base           Marca       Para iniciar el proceso de solicitud, haga clic en el botón "Importar marca" e introduzca un número de solicitud o de registro nacional. Después, haga clic en "Partes Contratantes designadas" para continuar.       Importar marca"         Initiaciones       Reivindicaciones de prioridad       Importar marca" e introduzca un número de solicitud o de registro de base         Calculo de tasas       Importar marca" e introduzca un número de solicitud o de registro de base       Importar marca" e introduzca un número de solicitud o de registro de base         Reivindicaciones de prioridad       Documentos adjuntos       Importar marca" e introduzca un número de solicitud o de registro de base         Validación       Solicitud o registro de base       Importar marca" e introduzca un número de solicitud o de registro de base         Reivindicaciones de prioridad       Documentos adjuntos       Importar marca" e introduzca un número de solicitud o de registro de base         Validación de tasas       Importar marca" e introduzca un número de solicitud o de registro de base                                                                                                    | Solicitud de registro intern   | acional                                                                       |                                             |                      |                      |
|----------------------------------------------------------------------------------------------------|--------------------------------|-------------------------------------------------------------------------------|---------------------------------------------|----------------------|----------------------|
| Partes Contratantes designadas       Oticina de origen *       ES - España          Solicitante(s)       Idioma de presentación *       Español          Representante       Referencia del solicitante           Idiomas y correspondencia       -       Solicitud o registro de base          Marca       Para iniciar el proceso de solicitud, haga clic en el botón "Importar marca" e introduzca un número de solicitud o de registro nacional. Después, haga clic en "Partes Contratantes designadas" para continuar.       Importar marca" e introduzca un número de solicitud o de registro de base         Reivindicaciones       Para iniciar el proceso de solicitud, haga clic en "Partes Contratantes designadas" para continuar.       Importar marca" e introduzca un número de solicitud o de registro de base         Cálculo de tasas       Importar marca" e introduzca un número de solicitud o de registro de base       Importar marca" e introduzca un número de solicitud o de registro de base                                                                                                    | Solicitud o registro de base   | - General                                                                     | 50 5                                        | Partes Contrata      | ntes designadas 💙    |
| Solicitante(s)       Idioma de presentacion *       Español          Representante       Referencia del solicitante           Idioma y correspondencia       -       Solicitud o registro de base          Marca       Para iniciar el proceso de solicitud, haga clic en el botón "Importar marca" e introduzca un número de solicitud o de registro nacional. Después, haga clic en "Partes Contratantes designadas" para continuar.       Importar marca" e introduzca un número de solicitud o de registro nacional. Después, haga clic en "Partes Contratantes designadas" para continuar.         Limitaciones       Español       Importar marca" e introduzca un número de solicitud o de registro nacional. Después, haga clic en "Partes Contratantes designadas" para continuar.         Limitaciones de prioridad       Importar marca" e introduzca un número de solicitud o de registro de base         Cálculo de tasas       Importar marca" e introduzca un número de solicitud o de registro de base                                                                                                    | Partes Contratantes designadas | Officina de origen                                                            | ES - Espana                                 | ~                    |                      |
| Representante       Referencia del solicitante         Idiomas y correspondencia       - Solicitud o registro de base         Marca       Para iniciar el proceso de solicitud, haga clic en el botón "Importar marca" e introduzca un número de solicitud o de registro nacional. Después, haga clic en "Partes Contratantes designadas" para continuar.         Limitaciones       Importar marca"         Reivindicaciones de prioridad       Importar marca"         Documentos adjuntos       Cálculo de tasas                                                                                                    | Solicitante(s)                 | Idioma de presentacion *                                                      | Español                                     | ~                    |                      |
| Idiomas y correspondencia       - Solicitud o registro de base         Marca       - Para iniciar el proceso de solicitud, haga clic en el botón "Importar marca" e introduzca un número de solicitud o de registro nacional. Después, haga clic en "Partes Contratantes designadas" para continuar.         Limitaciones       Importar marca" e introduzca un número de solicitud o de registro de base         Reivindicaciones de prioridad       Importar marca" e introduzca un número de solicitud o de registro de base         Cálculo de tasas       Importar marca" e introduzca un número de solicitud o de registro de base                                                                                                    | Representante                  | Referencia del solicitante                                                    |                                             |                      |                      |
| Marca     - Solicitud o registro de base       Productos y servicios     - Para iniciar el proceso de solicitud, haga clic en el botón "Importar marca" e introduzca un número de solicitud o de registro nacional. Después, haga clic en "Partes Contratantes designadas" para continuar.       Limitaciones     Importar marca"       Reivindicaciones de prioridad     Importar marca"       Documentos adjuntos     Cálculo de tasas                                                                                                    | Idiomas y correspondencia      | Colicitud o registro do base                                                  |                                             |                      |                      |
| Productos y servicios     Indianada di proceso de calculato, nago ele calculato inago ele calculato de la calculato de calculato de cal | Marca                          | — Solicitud o registro de base - Para iniciar el proceso de solicitud, baga c | lic en el botón "Importar marca" e introdu: | zca un número de sol | icitud o de registro |
| Limitaciones Importar marco<br>Reivindicaciones de prioridad<br>Documentos adjuntos<br>Cálculo de tasas                                                                                                    | Productos y servicios          | nacional. Después, haga clic en "Partes C                                     | ontratantes designadas" para continuar.     |                      | initia o do registro |
| Reivindicaciones de prioridad Documentos adjuntos Cálculo de tasas                                                                                                    | Limitaciones                   |                                                                               |                                             |                      | Importar marca       |
| Documentos adjuntos<br>Cálculo de tasas                                                                                                    | Reivindicaciones de prioridad  |                                                                               |                                             |                      | importar marca       |
| Cálculo de tasas                                                                                                    | Documentos adjuntos            |                                                                               |                                             |                      |                      |
| No. 64 - 67 -                                                                                                    | Cálculo de tasas               |                                                                               |                                             |                      |                      |
| validación                                                                                                    | Validación                     |                                                                               |                                             |                      |                      |
| Pago                                                                                                    | Pago                           |                                                                               |                                             |                      |                      |
| Resumen                                                                                                    | Resumen                        |                                                                               |                                             |                      |                      |

Al pulsar en el botón «Importar marca», se abre la pantalla «Importar una marca de base». El solicitante debe introducir un número de registro o de solicitud nacional y pulsar en el botón «Buscar».

**Nota:** es importante utilizar adecuadamente los campos relativos al número de solicitud o número de registro de base según el estado (en tramitación o registrada, respectivamente) en que se encuentre la marca nacional.

| Importar una | a marca de base                                        | ×      |
|--------------|--------------------------------------------------------|--------|
| Importar     | Número de solicitud     95157/3     Número de registro | Buscar |

Siempre que la marca nacional de base introducida se encuentre en vigor y disponible en el registro de marcas de la oficina nacional, Madrid eFiling cargará sus datos y los mostrará.

| Importar una ma     | irca de base         |              | ×       |
|---------------------|----------------------|--------------|---------|
| Importar            | Número de solicitud  | 95157/3      | Buscar  |
|                     | O Número de registro |              |         |
| Estado              | Registro p           | ublicado     |         |
| Titular actual      | Gocha Tke            | eshelashvili |         |
| Tipo de marca       | Figurativa           |              |         |
| Registrada          | Sí                   |              |         |
| Número de registro  | 29126                |              |         |
| Número de solicitud | 95157/3              |              |         |
| Marca               | ეტალონი              |              |         |
|                     | <                    |              |         |
|                     | 3                    | oscmen       |         |
|                     |                      |              |         |
|                     |                      |              |         |
|                     |                      |              |         |
|                     |                      |              | Aceptar |

El solicitante debe pulsar en el botón «Aceptar» para continuar. Al hacerlo, regresará a la pantalla «Solicitud o registro de base».

Existe también la posibilidad de incluir una segunda o ulteriores marcas de base adicionales siempre que el titular de la marca, el tipo de marca y el signo sean idénticos. En estos casos de múltiples marcas de base, la primera marca de base importada será la referencia para la solicitud de registro internacional.

**Nota:** no es posible modificar o eliminar los detalles de la marca de base una vez que se haya iniciado el proceso de presentación. No obstante, siempre es posible eliminar una solicitud «incompleta» y volver a empezar de cero.

|           | nuar una n | ueva solicituti de registro internacionali | Haga cilc en el boton Nueva | solicitud | para comenzar                |        |                            |           |
|-----------|------------|--------------------------------------------|-----------------------------|-----------|------------------------------|--------|----------------------------|-----------|
| Nueva so  | licitud    | Buscar                                     |                             |           |                              |        | Mostrar 10 🗸 so            | licitudes |
| Número 💠  | Oficina 🗘  | Referencia                                 | Denominación                | 0         | Última<br>actualización      | Pagado | Estado                     |           |
|           |            |                                            |                             |           |                              | . •    | . <b>v</b>                 |           |
| //3110941 | ES         | RIOJA 1                                    | ALUMNI UR UNIVERSIDAD       | DE LA R   | 08.03.2021                   | Sí     | Examen de la irregularidad | 0         |
| R-Tstr    | wo         |                                            |                             |           | 08.03.2021                   | No     | Solicitud incompleta       | 0         |
| 4060179   | ES         | 3D test                                    | EL MILAGRITO +ECO           | Idioma    |                              |        | EN                         |           |
| 4059996   | ES         |                                            | EL PERRO DE FLANDES         | Reference | ia                           |        |                            |           |
| //3110941 | ES         | Use for demo                               | ALUMNI UR UNIVERSIDAD       | Denomin   | ación<br>de colicitudes de l |        |                            |           |
| /4001542  | ES         |                                            | GETECOM                     | OMPI      | de sonchudes de l            |        |                            |           |
| 4059995   | ES         | w/ imported color claims                   | SEMOVIMIENTO                | Solicitud | internacional                |        |                            |           |
| //3110941 | ES         | REF 1                                      | ALUMNI UR UNIVERSIDAD       |           |                              |        | E                          | liminar   |
| 4040561   | ES         |                                            | PROMETEO BAR                |           | 22.04.2020                   | Sí     | Procesamiento por la OMPI  | 0         |
| 991297    | AU         |                                            | PACIFIC CLAIMS              |           | 29.01.2020                   | Sí     | Examen de la irregularidad | Ö         |

El proceso de presentación de solicitudes se realiza de manera secuencial. El solicitante debe rellenar todos los datos de una pantalla antes de pasar a la siguiente. No es posible saltar hacia adelante y omitir pantallas que no se hayan cumplimentado.

Cuando una pantalla está completa, el solicitante puede pasar a la siguiente pantalla utilizando el botón de navegación superior o las distintas secciones del lado izquierdo para pasar a la siguiente pantalla.

|                                |                                                                                    | Solicitud                                           | l o registro de base Solicitante(s)                |  |  |  |  |  |
|--------------------------------|------------------------------------------------------------------------------------|-----------------------------------------------------|----------------------------------------------------|--|--|--|--|--|
| Solicitud o registro de base   | Se produjo un error al proces                                                      | ar su petición                                      | Ocultar detailes Cerrar                            |  |  |  |  |  |
| Partes Contratantes designadas | <ul> <li>Proporcione al menos una de</li> </ul>                                    | esignación                                          |                                                    |  |  |  |  |  |
| Solicitante(s)                 |                                                                                    |                                                     |                                                    |  |  |  |  |  |
| Representante                  | - Partes Contratantes desig                                                        | gnadas                                              |                                                    |  |  |  |  |  |
| Idiomas y correspondencia      | Seleccione las Partes Contratantes r                                               | especto de las que se solicita la protecció         | n de la marca. Conozca más sobre los               |  |  |  |  |  |
| Marca                          | procedimientos de las Partes Contral<br>datos <u>Avisos Informativos de Madrid</u> | tantes designadas en <u>Perfiles de los mierr</u> . | <u>nbros del Sistema de Madrid</u> y en la base de |  |  |  |  |  |
| Productos y servicios          | AF Afganistán                                                                      | GH Ghana                                            | NO Noruega                                         |  |  |  |  |  |
| Limitaciones                   | AG Antigua y Barbuda                                                               | GM Gambia                                           | NZ Nueva Zelandia                                  |  |  |  |  |  |
| Reivindicaciones de prioridad  | AL Albania                                                                         | GR Grecia                                           | OA Organización Africana de la                     |  |  |  |  |  |
| Documentos adjuntos            |                                                                                    |                                                     | Propiedad Intelectual (OAPI)                       |  |  |  |  |  |
| Cálculo de tasas               | AM Armenia                                                                         | HR Croacia                                          | OM Omán                                            |  |  |  |  |  |
| Validación                     | AT Austria                                                                         | HU Hungría                                          | PH Filipinas                                       |  |  |  |  |  |
|                                | AU Australia                                                                       | D Indonesia                                         | PL Polonia                                         |  |  |  |  |  |
| Resumen                        | AZ Azerbaiyán                                                                      | E Irlanda                                           | PT Portugal                                        |  |  |  |  |  |
|                                | BA Bosnia y Herzegovina                                                            | IL Israel                                           | RO Rumania                                         |  |  |  |  |  |
|                                | BG Bulgaria                                                                        | IN India                                            | RS Serbia                                          |  |  |  |  |  |
|                                | BH Bahrein                                                                         | IR Irán (República Islámica del)                    | RU Rusia (Federación de)                           |  |  |  |  |  |
|                                | BN Brunei Darussalam                                                               | IS Islandia                                         | RW Rwanda                                          |  |  |  |  |  |

#### **4.2 PARTES CONTRATANTES DESIGNADAS**

El solicitante debe seleccionar los países u organizaciones intergubernamentales en los que desea obtener protección para su registro internacional. Cuando corresponda, aparecerán notas específicas sobre países u organizaciones intergubernamentales con fines informativos.

| Solicitud o registro de base   | - Partes Contratantes design                                                                                                    | nadas                                                                                                    |                                                                                                    |
|--------------------------------|----------------------------------------------------------------------------------------------------|----------------------------------------------------------------------------------------------------|----------------------------------------------------------------------------------------------------|
| Partes Contratantes designadas | Seleccione las Partes Contratantes res                                                                                                    | pecto de las que se solicita la protección                                                                                                    | de la marca. Conozca más sobre los                                                                                                    |
| olicitante(s)                  | datos Avisos Informativos de Madrid.                                                                                                    | ntes designadas en <u>Pernies de los miemi</u>                                                                                                    | <u>pros del Sistema de Madrid</u> y en la base de                                                                                                    |
| enresentante                   |                                                                                                    | CH Chang                                                                                                    |                                                                                                    |
|                                | Ar Alganistan                                                                                                    |                                                                                                    | NZ Nuovo Zolondio                                                                                                    |
|                                |                                                                                                    |                                                                                                    | OA Organización Africana de la                                                                                                    |
| arca                           |                                                                                                    |                                                                                                    | Propiedad Intelectual (OAPI)                                                                                                    |
| oductos y servicios            | AM Armenia                                                                                                    | HR Croacia                                                                                                    |                                                                                                    |
| nitaciones                     |                                                                                                    |                                                                                                    | PH Filipinas                                                                                                    |
| ivindicaciones de prioridad    | AU Australia                                                                                                    |                                                                                                    | PL Polonia                                                                                                    |
| ocumentos adjuntos             | AZ Azerbaiyán                                                                                                    | IE Irlanda                                                                                                    | PT Portugal                                                                                                    |
| liculo de tasas                | BA Bosnia y Herzegovina                                                                                                    | IL Israel                                                                                                    | RO Rumania                                                                                                    |
| lidación                       | BG Bulgaria                                                                                                    | IN India                                                                                                    | RS Serbia                                                                                                    |
|                                | BH Bahrein                                                                                                    | IR Irán (República Islámica del)                                                                                                    | RU Rusia (Federación de)                                                                                                    |
|                                | BN Brunei Darussalam                                                                                                    | IS Islandia                                                                                                    | RW Rwanda                                                                                                    |
|                                | BQ Bonaire, San Eustaquio y                                                                                                    | T Italia                                                                                                    | SD Sudán                                                                                                    |
|                                | Saba                                                                                                    |                                                                                                    |                                                                                                    |
|                                | BR Brasil                                                                                                    | JP Japón                                                                                                    | SE Suecia                                                                                                    |
|                                | BT Bhután                                                                                                    | KE Kenya                                                                                                    | SG Singapur                                                                                                    |
|                                | BW Botswana                                                                                                    | KG Kirguistán                                                                                                    | SI Eslovenia                                                                                                    |
|                                | BX Benelux (BOIP)                                                                                                    | KH Camboya                                                                                                    | SK Eslovaquia                                                                                                    |
|                                | BY Belarús                                                                                                    | KP República Popular                                                                                                    | SL Sierra Leona                                                                                                    |
|                                |                                                                                                    | Democrática de Corea                                                                                                    |                                                                                                    |
|                                | CA Canadá                                                                                                    | KR República de Corea                                                                                                    | SM San Marino                                                                                                    |
|                                | CH Suiza                                                                                                    | KZ Kazajstán                                                                                                    | ST Santo Tomé y Principe                                                                                                    |
|                                | CN China                                                                                                    | LA República Popular                                                                                                    | SX San Martín                                                                                                    |
|                                |                                                                                                    | Democrática Lao                                                                                                    |                                                                                                    |
|                                | CO Colombia                                                                                                    | LI Liechtenstein                                                                                                    | SY República Árabe Siria                                                                                                    |
|                                | CU Cuba                                                                                                    | LR Liberia                                                                                                    | SZ Eswatini                                                                                                    |
|                                | CW Curazao                                                                                                    | LS Lesotho                                                                                                    | TH Tailandia                                                                                                    |
|                                | CY Chipre                                                                                                    | LT Lituania                                                                                                    | TJ Tayikistán                                                                                                    |
|                                | CZ República Checa                                                                                                    | LV Letonia                                                                                                    | TM Turkmenistán                                                                                                    |
|                                | DE Alemania                                                                                                    | MA Marruecos                                                                                                    | TN Túnez                                                                                                    |
|                                | DK Dinamarca                                                                                                    | MC Mónaco                                                                                                    | TR Turquía                                                                                                    |
|                                | DZ Argelia                                                                                                    | MD República de Moldavia                                                                                                    | TT Trinidad y Tabago                                                                                                    |
|                                | EE Estonia                                                                                                    | ME Montenegro                                                                                                    | UA Ucrania                                                                                                    |
|                                | EG Egipto                                                                                                    | MG Madagascar                                                                                                    | US Estados Unidos de América                                                                                                    |
|                                | EM Unión Europea (EUIPO)                                                                                                    | MK La República de Macedonia<br>del Norte                                                                                                    | UZ Uzbekistán                                                                                                    |
|                                | ES España                                                                                                    | MN Mongolia                                                                                                    | VN Viet Nam                                                                                                    |
|                                | FI Finlandia                                                                                                    | MW Malawi                                                                                                    | WS Samoa                                                                                                    |
|                                | FR Francia                                                                                                    | MX México                                                                                                    | ZM Zambia                                                                                                    |
|                                | GB Reino Unido                                                                                                    | MY Malasia                                                                                                    | ZW Zimbabwe                                                                                                    |
|                                | GE Georgia                                                                                                    | MZ Mozambique                                                                                                    |                                                                                                    |
|                                | GG Guernsey                                                                                                    | NA Namibia                                                                                                    |                                                                                                    |
|                                | - Observaciones                                                                                                    |                                                                                                    |                                                                                                    |
|                                | EM<br>La designación de la Unión Europea at<br>Dinamarca, Eslovaquía, Eslovenia, Esp<br>Luxemburgo, Malta, Países Bajos, Pol<br>Al designar a la EUIPO, el solicitante p<br>Estado miembro de la Unión Europea. | parca a sus Estados miembros (Alemania<br>paña, Estonia, Finlandia, Francia, Grecia,<br>pnia, Portugal, República Checa, Rumani<br>uede reivindicar la antigüedad de una m | a, Austria, Bélgica, Bulgaria, Chipre, Croacia<br>Hungria, Irlanda, Italia, Letonia, Lituania,<br>ia y Suecia).<br>arca anterior registrada en, o respecto de, u |
|                                | US<br>Al designar a los Estados Unidos de Ar<br>(MM18). Nota: en los Estados Unidos d                                                                                                    | nérica, es obligatorio completar la pantal<br>Je América se debe confirmar el uso de u                                                                                     | la Declaración de intención de utilizar la ma<br>ina marca registrada después de cinco años                                                                      |

#### **4.3 SOLICITANTE**

Una de las ventajas de importar automáticamente los datos de la marca de base consiste en la carga automática de la información existente en la base de datos del registro de marcas de la oficina de origen, como puede apreciarse claramente en la pantalla «Solicitante(s)».

| Solicitud de registro in       | nterna | acional                            |   |                                |                         |
|--------------------------------|--------|------------------------------------|---|--------------------------------|-------------------------|
|                                |        |                                    | < | Partes Contratantes designadas | Representante           |
| Solicitud o registro de base   | S      | <ul> <li>Solicitante(s)</li> </ul> |   |                                |                         |
| Partes Contratantes designadas | S      | Sakpatenti                         |   |                                |                         |
| Solicitante(s)                 |        |                                    |   |                                | Añadir otro solicitante |
| Representante                  |        |                                    |   |                                |                         |
| Idiomas y correspondencia      |        |                                    |   |                                |                         |
| Marca                          |        |                                    |   |                                |                         |
| Productos y servicios          |        |                                    |   |                                |                         |
| Limitaciones                   |        |                                    |   |                                |                         |
| Reivindicaciones de prioridad  |        |                                    |   |                                |                         |
| Documentos adjuntos            |        |                                    |   |                                |                         |
| Cálculo de tasas               |        |                                    |   |                                |                         |
| Validación                     |        |                                    |   |                                |                         |
| Pago                           |        |                                    |   |                                |                         |
| Resumen                        |        |                                    |   |                                |                         |

Al pulsar en el nombre del solicitante, aparecerá la información del «Solicitante(s)».

El solicitante debe añadir manualmente cualquier dato obligatorio que falte. Los campos obligatorios se indican con un asterisco rojo (\*).

| Añadir/editar solicitante                          | ~                                   | ×           |
|----------------------------------------------------|-------------------------------------|-------------|
| - Información general                              |                                     |             |
| Nombre *                                           | Sakpatenti                          | Solicitante |
| Calle *                                            | 5 Antioch St                        |             |
| Ciudad *                                           | Mtskheta                            |             |
| País *                                             | Georgia 🗸 🗸                         |             |
| Código postal *                                    |                                     |             |
| Apartado de correos                                |                                     |             |
| Correo electrónico *                               | info@sakpatenti.org.ge              |             |
| Teléfono                                           | +995 322 25 25 33                   |             |
| <ul> <li>Mostrar más campos de direcció</li> </ul> | n                                   |             |
| Tipo de solicitante *                              | 🗌 Persona física 🛛 Persona jurídica |             |
|                                                    |                                     | Aceptar     |

El solicitante debe indicar si es una persona física o jurídica.

**Derecho a presentar la solicitud como persona física**: el solicitante es una persona física, ya sea nacional o con domicilio en el territorio de la oficina de origen.

**Nota:** cuando la solicitud de registro internacional se presente por una persona física con domicilio en el territorio de la oficina de origen, deberá indicar una dirección postal. **No se admiten apartados de correos.** 

| Tipo de solicitante *                   | ✓ Persona física |         |
|-----------------------------------------|------------------|---------|
| Nacionalidad *                          | Georgia          |         |
| - Derecho a presentar una soli          | icitud           |         |
|                                         |                  |         |
| Derecho a presentar la solicitud por na | icionalidad      |         |
| Derecho a presentar la solicitud por do | micilio          |         |
|                                         |                  | Aceptar |

**Derecho a presentar la solicitud como persona jurídica:** el solicitante tiene un establecimiento industrial o comercial, real y efectivo en el territorio de la oficina de origen.

**Nota:** en este caso también se requiere una dirección postal. **No se admite un apartado de correos.** Si se ha indicado un apartado de correos como dirección del solicitante, debe marcarse la casilla «Proporcione otra dirección» y aparecerán campos adicionales en los que podrá introducir la dirección postal.

| Tipo de solicitante *                                                                                                    | 🛛 Persona física 🛛 🗹 Persona jurídica                                                           |       |
|----------------------------------------------------------------------------------------------------|-------------------------------------------------------------------------------------------------|-------|
| Naturaleza jurídica *                                                                                                    |                                                                                                 |       |
|                                                                                                    |                                                                                                 |       |
| Estado (país) y territorio, de ser aplicab                                                                                                    | e la empresa :                                                                                  |       |
| Estado * Georgia                                                                                                    | ✓ Territorio                                                                                    |       |
|                                                                                                    |                                                                                                 |       |
| <ul> <li>Derecho a presentar una so</li> </ul>                                                                                                    | tud                                                                                             |       |
|                                                                                                    |                                                                                                 |       |
| Derecho a presentar la solicitud por elementar la solicitud por elementa | olecimiento: Organización Mundial de la Propiedad Intelectual (OMPI) (Oficina Internacional de) |       |
| Volver a utilizar la información de                                                                                                    | tacto proporcionada más arriba                                                                  |       |
| Proporcione otra dirección                                                                                                    |                                                                                                 |       |
|                                                                                                    | Acc                                                                                             | eptar |

Naturaleza jurídica de la persona jurídica: p. ej. sociedad anónima, sociedad limitada, asociación, etc.

- Este dato puede ser necesario para determinadas partes contratantes designadas. Por ejemplo, si el solicitante designa los Estados Unidos de América, es necesario incluir estas indicaciones.
   Nota: es conveniente para el solicitante proporcionar estos detalles a fin de evitar cualquier retraso en la tramitación de la solicitud.
- Estado o país de la persona jurídica (obligatorio).
   Territorio al que pertenece la persona jurídica (opcional).

#### **4.4 REPRESENTANTE**

Al igual que en la pantalla «Solicitante(s)», los datos de la pantalla «Representante» que constan en la base de datos del registro de marcas de la oficina de origen se cargan automáticamente en esta pantalla, en el caso de que ya se haya nombrado uno.

| Solicitud de registro ir       | iterna | cional                                      |                                                                                                 |
|--------------------------------|--------|---------------------------------------------|-------------------------------------------------------------------------------------------------|
|                                |        | Poprosontanto                               | Solicitante(s) Idiomas y correspondencia                                                        |
| Solicitud o registro de base   | I      |                                             | nombrar a un conceptante. Ci los datos del conceptante para el conistre internacional con       |
| Partes Contratantes designadas | I      | diferentes de los importados, revis         | e nombrar a un representance. Si los datos del representance para el registro internacional son |
| Solicitante(s)                 | I      | : Poprocontanto nombrado?                   |                                                                                                 |
| Representante                  |        | Crepresentante nombrado?                    |                                                                                                 |
| Idiomas y correspondencia      |        | Nombre *                                    | Sakpatenti                                                                                      |
| Marca                          |        |                                             |                                                                                                 |
| Productos y servicios          |        |                                             |                                                                                                 |
| Limitaciones                   |        | Calle *                                     | 5 Antioch St                                                                                    |
| Reivindicaciones de prioridad  |        | Ciudad *                                    | Mtskheta                                                                                        |
| Documentos adjuntos            |        | País*                                       | Georgia 🗸 🗸                                                                                     |
| Cálculo de tasas               |        | Código postal *                             | 3300                                                                                            |
| Validación                     |        | Apartado de correos                         |                                                                                                 |
| Pago                           |        | Correo electrónico *                        | info@sakostenti ora ge                                                                          |
| Resumen                        |        |                                             | nno@sunputernt.org.ge                                                                           |
|                                |        | Teletono                                    | +995 322 25 25 33                                                                               |
|                                |        | <ul> <li>Mostrar más campos de o</li> </ul> | dirección                                                                                       |

**Nota:** actuar mediante un representante es opcional. En caso de que no se actúe a través de uno de ellos, es obligatorio indicar el correo electrónico y el número de teléfono del solicitante.

#### **4.5 IDIOMAS Y CORRESPONDENCIA**

El solicitante debe indicar el idioma en el que quiere comunicarse con la OMPI y con la oficina de origen. Además, si se designa a la Unión Europea (EUIPO), deberá indicar también un segundo idioma de comunicación con esta oficina.

La Oficina Internacional enviará toda la correspondencia a la dirección del representante si el solicitante ha nombrado uno. De lo contrario, la Oficina Internacional enviará toda la correspondencia a la dirección del solicitante.

En caso de que no se haya nombrado un representante, el solicitante podrá optar por indicar, además, una dirección alternativa para la recepción de la correspondencia.

| Solicitud de registro in               | terna            | cional                                                  |                                                    |                             |                |
|----------------------------------------|------------------|---------------------------------------------------------|----------------------------------------------------|-----------------------------|----------------|
|                                        |                  | Idianaa                                                 |                                                    | Representante               | Marca          |
| Solicitud o registro de base           | I                | - Idiomas                                               |                                                    |                             |                |
| Partes Contratantes designadas         | S                | Idioma preferido para la corresp                        | ondencia con la OMPI *                             | Inglés                      | ~              |
| Solicitante(s)                         | S                | Idioma preferido para la corresp                        | ondencia con la oficina de origen *                | Georgiano                   | ~              |
| Representante                          | S                | Cuando se designa a la EUIPO,<br>indicar la preferencia | se requiere un segundo idioma. Utilice la lista de | esplegable que figura a con | tinuación para |
| Idiomas y correspondencia              |                  | Segundo idioma para Unión Eu                            | ropea (EUIPO) *                                    | Francés                     | ~              |
| Marca                                  |                  |                                                         |                                                    |                             |                |
| Productos y servicios                  |                  | - Correspondencia                                       |                                                    |                             |                |
| Limitaciones                           |                  | O Se enviará al solicitante                             |                                                    |                             |                |
| Reivindicaciones de prioridad          |                  | <ul> <li>Se enviará a esta dirección</li> </ul>         |                                                    |                             |                |
| Reivindicación de antigüedad           |                  | Nombre *                                                | Sakpatenti                                         |                             |                |
| Declaración de la intención de utiliza | ar la            |                                                         |                                                    |                             |                |
| marca                                  |                  |                                                         |                                                    |                             |                |
| Documentos adjuntos                    |                  | Calle *                                                 |                                                    |                             |                |
| Cálculo de tasas                       |                  | Ciudad *                                                | Tibilisi                                           |                             |                |
| Validación                             |                  | País *                                                  | Georgia                                            |                             | ~              |
| Pago                                   |                  | Código postal *                                         |                                                    |                             |                |
| Resumen                                |                  | Apartado de correos                                     |                                                    |                             |                |
|                                        |                  | Correo electrónico *                                    |                                                    |                             |                |
|                                        | 0000011010001111 | Teléfono                                                |                                                    |                             |                |

#### 4.6 MARCA

El solicitante debe comprobar la exactitud de la información importada de la base de datos de la oficina nacional. Si detectase algún error en los datos cargados, deberá realizar las correcciones pertinentes y asegurarse de cumplir las normas del Protocolo.

Por ejemplo, en las marcas que contienen elementos figurativos (con una imagen), Madrid eFiling indica automáticamente si están en color o no. Si la indicación mostrada no es correcta, el solicitante deberá realizar la corrección pertinente ajustándola a la realidad.

| Solicitud de registro in               | iterna | cional                               |                                                                                                    |
|----------------------------------------|--------|--------------------------------------|----------------------------------------------------------------------------------------------------|
|                                        |        |                                      | Idiomas y correspondencia Productos y servicios                                                         |
| Solicitud o registro de base           | 54     | – Marca –                            |                                                                                                    |
| Partes Contratantes designadas         | 3      | Тіро                                 | Figurativa 🗸                                                                                            |
| Solicitante(s)                         | 3      | Modalidad *                          | Individual 🗸                                                                                            |
| Representante                          | C.     |                                      |                                                                                                    |
| Idiomas y correspondencia              | C.     | <ul> <li>Representación</li> </ul>   | de la imagen                                                                                            |
| Marca                                  |        |                                      | La marca es en color                                                                                    |
| Productos y servicios                  |        |                                      |                                                                                                    |
|                                        |        |                                      |                                                                                                    |
| Reivindicaciones de prioridad          |        | 30.30                                | cman                                                                                                    |
| Reivindicación de antiqüedad           |        |                                      |                                                                                                    |
| Declaración de la intención de utiliza | arla   |                                      |                                                                                                    |
| marca                                  |        |                                      |                                                                                                    |
| Documentos adjuntos                    |        |                                      |                                                                                                    |
| Cálculo de tasas                       |        | El solicitante reivind               | dica los colores como una característica distintiva de                                                  |
| Validación                             |        | la marca                             |                                                                                                    |
| Pago                                   |        | Debinding side d                     |                                                                                                    |
| Resumen                                |        | - Reivindicación d                   |                                                                                                    |
|                                        |        | Si su solicitud o registro           | Anadir reivindicaba                                                                                     |
|                                        |        | unos colores determinad              | dos, estos no podrán                                                                                    |
|                                        |        | modificarse en la solicitu           | ud de registro internacional.                                                                           |
|                                        |        | Indique, para cada color             | r, las partes principales de la marca que son de ese color (según lo exijan ciertas Partes Contratantes |
|                                        |        | designadas).                         |                                                                                                    |
|                                        |        |                                      |                                                                                                    |
|                                        |        | <ul> <li>Transcripción de</li> </ul> | e la marca                                                                                              |
|                                        |        | Esto es obligatorio si ur            | ina marca consiste en o contiene caracteres no latinos o números no árabes                              |
|                                        |        | etaloni                              |                                                                                                    |
|                                        |        | Traducción de la                     |                                                                                                    |
|                                        |        | Tal v como eviden algu               | a Illaica                                                                                               |
|                                        |        | I as nalabras conten                 | nidas en la marca no tienen ningún significado y nor lo tanto, no se queden traducir                    |
|                                        |        | Traducción al inclés                 | and on a manual to worker ranger organizado ), por lo terro, no so passon saudor                        |
|                                        |        | Traducción al francés                |                                                                                                    |
|                                        |        | Traducción al español                |                                                                                                    |
|                                        |        |                                      |                                                                                                    |

En el caso de las marcas denominativas, el solicitante puede indicar que la misma se encuentra en caracteres estándar.

Para las marcas de color y figurativas existe, además, la posibilidad de reivindicar uno o varios colores como una característica distintiva de la marca.

Se pedirá al solicitante que proporcione una transcripción de la marca si esta contiene caracteres que no sean latinos o números que no sean arábigos.

**Descripción de la marca (opcional)**: cuando la solicitud o registro de base contengan una descripción de la marca, se puede incluir en esta sección la misma descripción si el solicitante así lo desea o si la oficina de origen así lo requiere. Si se incluye una descripción, debe ser una descripción de la marca y no, por ejemplo, una declaración acerca del uso de la marca o su renombre.

**Descripción voluntaria de la marca (opcional)**: este apartado se reserva para incluir cualquier descripción de la marca, incluyendo la descripción que ya contiene la solicitud o registro de base, en aquellos supuestos en que no se exige al solicitante que indique esta descripción en el campo «Descripción de la marca» pero este quiere reflejarla en su solicitud.

**Elementos denominativos**: el solicitante debe indicar los elementos denominativos que componen la marca siempre que los mismos no se hayan importado de la marca nacional y el tipo de marca sea "Mixta" o "Figurativa" con logotipo de imagen y texto.

| Franscripción de la marca               |                                                                             |
|-----------------------------------------|-----------------------------------------------------------------------------|
| Esto es obligatorio si una marca cons   | siste en o contiene caracteres no latinos o números no árabes               |
|                                         |                                                                             |
|                                         |                                                                             |
| raducción de la marca                   |                                                                             |
| al y como exigen algunas Partes Co      | ntratantes designadas                                                       |
| Las palabras contenidas en la mar       | rca no tienen ningún significado y, por lo tanto, no se pueden traducir     |
| raducción al inglés                     |                                                                             |
| Traducción al francés                   |                                                                             |
| raducción al español                    |                                                                             |
|                                         |                                                                             |
| nformación adicional                    |                                                                             |
| Descripción, si la hubiere, tal como ap | parece en la marca de base                                                  |
|                                         |                                                                             |
|                                         |                                                                             |
|                                         |                                                                             |
|                                         |                                                                             |
| Descripción voluntaria                  |                                                                             |
|                                         |                                                                             |
|                                         |                                                                             |
|                                         |                                                                             |
|                                         |                                                                             |
| Elementos denominativos *               |                                                                             |
|                                         |                                                                             |
|                                         |                                                                             |
|                                         |                                                                             |
|                                         |                                                                             |
| El solicitante declara que desea no re  | eivindicar la protección para el siguiente elemento o elementos de la marca |
|                                         | ······································                                      |
|                                         |                                                                             |
|                                         |                                                                             |
|                                         |                                                                             |
|                                         |                                                                             |
|                                         | _                                                                           |

#### **4.7 PRODUCTOS Y SERVICIOS**

La pantalla «Productos y servicios» se ha diseñado para facilitar la traducción (si es necesario) y comprobar la clasificación y corrección de la lista de productos y servicios.

**Nota:** de manera predeterminada, Madrid eFiling traduce automáticamente la lista importada de productos y servicios cuando el solicitante avanza desde la pantalla «Marca» a la pantalla «Productos y servicios».

|                                                                                                    |           | Marca                                                                                                    | 15                                                                   | nitacione                                                         |                                            |
|----------------------------------------------------------------------------------------------------|-----------|----------------------------------------------------------------------------------------------------|----------------------------------------------------------------------|-------------------------------------------------------------------|--------------------------------------------|
| Solicitud o registro de base<br>Partes Contratantes designadas<br>Solicitante(s)<br>Representante<br>Idiomas y correspondencia<br>Marca<br>Productos y servicios | ୟ ୟ ୟ ୟ ୟ | Marca     Productos y servicios     Como deferencia, la lista de productos y servicios importados, si no está ya definida en uno de los tre     la OMPI (español, francés o inglés), se traduce automáticamente al idioma de presentación seleccior     Si crea una solicitud manualmente, utilice el <u>Madrid Goods &amp; Services Manager</u> para prepara I a lista     clase(s) definida(s) en la marca de base. Abra la clase para añadir y editar los términos.     No se admite la amplitación del número de clases o de la lista de productos y servicios. Podrá efectua     las clases o de los productos o servicios solicitados en la marca de base, sin que dicha limitación puer     respecto de los inicialmente solicitados. | Lir<br>s idiomas (<br>ado.<br>. Después,<br>rse una lin<br>da supone | nitacione<br>de present<br>añada la(<br>nitación re:<br>r una amp | s<br>tación d<br>s)<br>specto d<br>liación |
| Limitaciones<br>Reivindicaciones de prioridad<br>Reivindicación de antigüedad<br>Declaración de la intención de utiliz                                           | ar la     | ¿Desea evitar posibles irregularidades de la OMPI? Haga clic en el botón "Verificar clasificación" para<br>corresponden a la clase correcta y no son considerados demasiado vagos. Consulte las <u>Directrices d</u><br>información sobre las prácticas de clasificación de la OMPI.                                                                                                    | verificar q<br><u>e Examen</u>                                       | ue los térr<br>para más                                           | minos                                      |
| narca<br>Documentos adjuntos<br>Cálculo de tasas                                                                                                    |           | Nueva clase                                                                                                    | 1                                                                    | ~                                                                 | ÷                                          |
| Validación                                                                                                    |           | Clase 16                                                                                                    |                                                                      |                                                                   | 0                                          |
|                                                                                                    |           | Clase 38                                                                                                    |                                                                      |                                                                   | 0                                          |
|                                                                                                    |           |                                                                                                    |                                                                      |                                                                   | 0                                          |

El solicitante puede pulsar en «Verificar la clasificación» para comprobar la clasificación de la lista de productos y servicios importada de la marca de base con respecto a Madrid Goods and Services Manager (MGS).

| Solicitud de registro ir                                                                                                    | nternac | sional                                                                                                    | nitaciones 🔰                                                                                                    |
|----------------------------------------------------------------------------------------------------|---------|----------------------------------------------------------------------------------------------------|----------------------------------------------------------------------------------------------------|
| Solicitud o registro de base<br>Partes Contratantes designadas<br>Solicitante(s)<br>Representante<br>Idiomas y correspondencia<br>Marca<br>Productos y servicios<br>Limitaciones<br>Relvindicaciones de prioridad<br>Declaración de la intención de utiliz<br>marca<br>Documentos adjuntos<br>Cálculo de tasas<br>Validación<br>Pago<br>Resumen |         | Advertencia     Occultar o     No se han validado todos los términos:     Comprobado y certificado. 3     Clase incorreta: 1     Demasiado vago o no encontrado. 13     Demasiado vago o no encontrado. 13     Demasiado vago o no encontrado. 13     Demasiado vago o no encontrado. 14     Demasiado vago o no encontrado. 15     Productos y servicios     Comor deferencia, la lista de productos y servicios importados, si no está ya definida en uno de los tres idiomas o     la OMPI (español, francès o inglés), se traduce automáticamente al idioma de presentación seleccionado.     Si crea una solicitud manuente, utilice el <i>Madrid Gocotá &amp; Servicea Mangor</i> para preparar la lista. Después,     clase(s) definida(s) en la marca de base. Abra la clase para añadir y editar los términos.     No se admite la ampliación del número de clases o de la lista de productos y servicios. Podrá efectuarse una lim     las clases o de los productos o servicios solicitados en la marca de base, sin que dicha limitación pueda suponer     respecto de los inicialmente solicitados.     ("Desea evitar posibles irregularidades de la OMPI? Haga clic en el botón "Verificar clasificación" para verificar q     corresponden a la clase correcta y no son considerados demasiado vagos. Consulte las <i>Directricos de Examen prinformación</i> sobre las prácticas de clasificación de la OMPI.     Verificar la clasificación     Clasificación aún no verificada     Comprobado y certificado     Clasificación aún no verificada     Demasiado tago o no encontrado     Demasiado largo o na enformulado     Término duplicado | etailes Cerrar<br>le presentación de<br>añada la(s)<br>itación respecto d<br>r una ampliación<br>ue los términos<br>xara más |
|                                                                                                    |         | Nueva clase 1                                                                                                    | <b>~</b> ±                                                                                                    |
|                                                                                                    |         | Clase 16                                                                                                    | 0                                                                                                    |
|                                                                                                    |         | Clase 38                                                                                                    | 0                                                                                                    |
|                                                                                                    |         | Clase 41                                                                                                    | 0                                                                                                    |

Además, el solicitante también puede desplegar una clase y pulsar sobre un término no clasificado para determinar si existe una alternativa más adecuada disponible, siempre que no amplíe el alcance de la lista de productos y servicios solicitados en la marca de base.

**Nota**: que la clasificación del término no haya sido verificada no implica que la Oficina Internacional vaya a notificar una irregularidad. No obstante, la herramienta de validación de términos es una ayuda muy útil para evitar notificaciones de irregularidades.

| Solicitud de registro                                                                                                    | o internacio                                                                                                    | nal                                                                                                    |                                                |                                                                                                    |
|----------------------------------------------------------------------------------------------------|----------------------------------------------------------------------------------------------------|----------------------------------------------------------------------------------------------------|------------------------------------------------|----------------------------------------------------------------------------------------------------|
|                                                                                                    |                                                                                                    |                                                                                                    |                                                | K Marca Limitaciones                                                                                                    |
| Solicitud o registro de base<br>Partes Contratantes designada<br>Solicitante(s)                                                                                                    | ।<br>।<br>।<br>।<br>।<br>।                                                                                                    | Advertencia<br>No se han validado todos los térm<br>Comprobado y certificado. 3                                                                                                    |                                                |                                                                                                    |
| Representante                                                                                                    | S                                                                                                    | Demasiado vano o no encontrac                                                                                                    | 0:13                                           |                                                                                                    |
| Idiomas y correspondencia<br>Marca<br>Productos y servicios<br>Limitaciones<br>Reivindicaciones de prioridad<br>Reivindicación de antigüedad<br>Declaración de la intención de<br>marca<br>Documentos adjuntos<br>Cálculo de tasas<br>Validación<br>Pago<br>Resumen | Términos val<br>Mostrando los 1<br>Haga clic en un<br>7 printing m<br>7 printing m<br>3 dishwashii<br>3 soap prod<br>13 explosive 1<br>13 pyrotechnii<br>16 erasing pri<br>29 beef produ<br>29 milk produ<br>30 chocolate | lidados<br>00 términos más relevantes<br>término para importarlo<br>achines for printing on product substrates<br>achines for manufacturing of 3D products<br>achines for manufacturing of three-dimen<br>ing products<br>ucts<br>products<br>ic products<br>icts<br>cts<br>products | sional products                                | tres idiomas de presentación de<br>cionado.<br>ista. Después, añada la(s)<br>cluarse una limitación respecto de<br>pueda suponer una ampliación<br>para verificar que los términos<br>s <u>e de Examen</u> para más |
|                                                                                                    | 31 agricultura<br>31 forestry pr                                                                                                    | n products                                                                                                    |                                                |                                                                                                    |
|                                                                                                    |                                                                                                    | Demasiado vago o no encontrado<br>Demasiado largo o mal formulado<br>Término duplicado                                                                                                    |                                                | 1 * 3                                                                                                    |
|                                                                                                    |                                                                                                    |                                                                                                    | Presentación bilingüe   Editar                 | Eliminar los términos seleccionados   🕺                                                                                                    |
|                                                                                                    |                                                                                                    | EN Paper, paperboard and                                                                                                    | articles thereof, not belonging to other class | ises @                                                                                                    |

#### **4.8 LIMITACIONES**

En esta pantalla, es posible crear una limitación para cada una de las Partes Contratantes designadas.

Para comenzar, el solicitante debe pulsar en el botón «Añadir limitación».

|                                              | <                    | Productos y servicios           | Reivindicaciones de prioridad            | >    |
|----------------------------------------------|----------------------|---------------------------------|------------------------------------------|------|
| Limitaciones                                 |                      |                                 |                                          |      |
| Quiere evitar una denegación de una Parte    | e Contratan          | te designada? Haga clic en el   | botón "Añadir limitación", seleccionando | o la |
| Parte Contratante y la(s) clase(s) de produc | tos y servic         | ios respecto de los que se soli | icita una limitación. Abra la clase para |      |
| ditar o eliminar términos. Para más informa  | ación <i>limitac</i> | iones.                          |                                          |      |
|                                              |                      |                                 |                                          |      |
|                                              |                      |                                 | Añadir limitación                        |      |

Para seleccionar una Parte Contratante designada y una o varias clases, pulse en el botón  $extsf{t}$  .

| Estados U                           | Jnidos de América                                                                    |                                                                             |                         |           |            | 8 |
|-------------------------------------|--------------------------------------------------------------------------------------|-----------------------------------------------------------------------------|-------------------------|-----------|------------|---|
| Partes Contratar<br>Estados Un      | ntes designadas *<br>nidos de América<br>clasificación                               | España                                                                      | ~ ⁺                     |           |            |   |
|                                     |                                                                                      |                                                                             |                         | 16        | ~          | + |
| Clase 41 .7                         |                                                                                      | Presentación bilingüe   Editar   Eli                                        | minar los términos sele | ccionados | l Borrar I | 6 |
| Clase 41 <sup>2</sup>               | Upbringing                                                                           | Presentación bilingüe   Editar   Eli                                        | minar los términos sele | ccionados | Borrar     | 6 |
| Clase 41 2                          | Upbringing<br>providing of training                                                  | Presentación bilingüe   Editar   Eli                                        | minar los términos sele | ccionados | Borrar     | 6 |
| Clase 41 7                          | Upbringing<br>providing of training<br>entertainment service                         | Presentación bilingüe   Editar   Eli                                        | minar los términos sele | ccionados | Borrar     | ( |
| Clase 41 EN<br>EN<br>EN<br>EN<br>EN | Upbringing<br>providing of training<br>entertainment service<br>Organizing sports an | Presentación bilingüe   Editar   Eli<br>es<br>d cultural-educational events | minar los términos sele | ccionados | Borrar     | 6 |

Si desea incluir otra Parte Contratante designada en la misma limitación, el solicitante debe seleccionarla de la misma manera que en el paso anterior.

Para crear otra lista de limitaciones nueva, pulse en «Añadir otra limitación».

| maciones                         |                       |   |          |      |           |
|----------------------------------|-----------------------|---|----------|------|-----------|
| l i                              |                       |   |          |      | $\otimes$ |
| l i                              |                       |   |          |      | 8         |
| Partes Contratantes designadas * | Unión Europea (EUIRO) |   | 4        |      |           |
|                                  | Union Europea (EUIPO) | • | <u>.</u> |      |           |
| Verificar la clasificación       | Union Europea (EUIPO) | · | Ŀ        |      |           |
| Verificar la clasificación       |                       | • |          | <br> |           |

#### **4.9 REIVINDICACIONES DE PRIORIDAD**

Una reivindicación de prioridad aparece automáticamente si la fecha de la solicitud de la marca de base tiene una antigüedad menor de seis meses respecto a la fecha de creación de la solicitud internacional.

**Nota:** un solicitante puede eliminar una reivindicación de prioridad pulsando el icono situado en la esquina superior derecha de la pantalla.

| neses siguientes a la fecha de present<br>clama dicho derecho.<br>A: no es posible añadir una reivindicaci<br>Jés de la fecha de presentación de la s                                                                                                    | tación de la solicitud n<br>ión de prioridad si la se<br>solicitud nacional. | acional. Es posible          | e suprimir la reivind<br>nal se ha presentad | licación de priorida<br>lo más de seis mes |
|----------------------------------------------------------------------------------------------------|------------------------------------------------------------------------------|------------------------------|----------------------------------------------|--------------------------------------------|
| GE - Georgia                                                                                                    | Ref :95157/3                                                                 | F                            | echa :22.11.2017                             |                                            |
| Oficina de la solicitud anterior *                                                                                                    | GE - Georgia                                                                 |                              | ~                                            |                                            |
| Número de la solicitud anterior *                                                                                                    | 95157/3                                                                      |                              |                                              |                                            |
| Fecha de la solicitud anterior *                                                                                                    | 22.11.2017                                                                   | 1                            |                                              |                                            |
| clase 16                                                                                                    | ~ <b>~</b>                                                                   | Clase 16                     | voductos y servicios                         | Suprimir clase                             |
| Clase 16<br>Paper, paperboard and articles there<br>belonging to other classes                                                                                                    | eof, not                                                                     | parcial de los p<br>Clase 16 | voductos y servicio:                         | s<br>Suprimir clase                        |
| Clase 16<br>Paper, paperboard and articles there<br>belonging to other classes<br>Printed products                                                                                                    | eof, not                                                                     | Clase 16                     | voductos y servicio:                         | s<br>Suprimir clase                        |
| Clase 16<br>Paper, paperboard and articles there<br>belonging to other classes<br>Printed products<br>Materials for binding works                                                                                                    | eof, not                                                                     | Clase 16                     | voductos y servicio:                         | Suprimir clase                             |
| Clase 16<br>Paper, paperboard and articles there<br>belonging to other classes<br>Printed products<br>Materials for binding works<br>Photos                                                                                                    | eof, not                                                                     | Clase 16                     | voductos y servicio:                         | Suprimir clase                             |
| Clase 16<br>Paper, paperboard and articles there<br>belonging to other classes<br>Printed products<br>Materials for binding works<br>Photos<br>Writing-paper goods                                                                                                    | eof, not                                                                     | Clase 16                     | voductos y servicio:                         | Suprimir clase                             |
| Clase 16<br>Paper, paperboard and articles there<br>belonging to other classes<br>Printed products<br>Materials for binding works<br>Photos<br>Writing-paper goods<br>Stationery and household adhesives                                                                                  | eof, not                                                                     | Clase 16                     | voductos y servicio:                         | s<br>Suprimir clase                        |
| Clase 16<br>Paper, paperboard and articles there<br>belonging to other classes<br>Printed products<br>Materials for binding works<br>Photos<br>Writing-paper goods<br>Stationery and household adhesives<br>Artists' own                                                                  | eof, not                                                                     | Clase 16                     | voductos y servicio:                         | s<br>Suprimir clase                        |
| Clase 16<br>Paper, paperboard and articles there<br>belonging to other classes<br>Printed products<br>Materials for binding works<br>Photos<br>Writing-paper goods<br>Stationery and household adhesives<br>Artists' own<br>Brushes<br>Typewriters and office equipment (ex<br>furniture) | eof, not                                                                     | Clase 16                     | voductos y servicio:<br>✓                    | s<br>Suprimir clase                        |

De manera predeterminada, se incluye la lista completa de productos y servicios en la reivindicación de prioridad. Si se desea crear una lista restringida de productos y servicios respecto de los que se reivindica la prioridad, se pueden añadir clases específicas o términos individuales de una determinada clase.

| clase 10 V                                                                                                    | - | Clase 16                                                   | ~                                         | Suprimir clase                                     |
|----------------------------------------------------------------------------------------------------|---|------------------------------------------------------------|-------------------------------------------|----------------------------------------------------|
| Paper, paperboard and articles thereof, not<br>belonging to other classes<br>Photos<br>Writing-paper goods<br>Stationery and household adhesives<br>Artists' own<br>Brushes<br>Learning materials and visuals (except tools)<br>Font | 5 | Printed prod<br>Typewriters a<br>Plastic packa<br>classes) | ucts<br>and office equi<br>aging material | pment (except furniture)<br>(not included in other |

La reivindicación de prioridad no aparecerá si la fecha de la solicitud de la marca de base tiene una antigüedad superior a seis meses respecto a la fecha de creación de la solicitud internacional.

|                                                        | <           | Limitaciones             | Reivindicación de antigüedad                  |   |
|--------------------------------------------------------|-------------|--------------------------|-----------------------------------------------|---|
| - Reivindicaciones de prioridad                        |             |                          |                                               | - |
| Por deferencia, se añade automáticamente una reivino   | dicación de | e prioridad si la solici | tud internacional se presenta dentro de los   |   |
| seis meses siguientes a la fecha de presentación de la | a solicitud | nacional. Es posible     | suprimir la reivindicación de prioridad si no |   |
| se reclama dicho derecho.                              |             |                          |                                               |   |
| NOTA: no es posible añadir una reivindicación de prior | ridad si la | solicitud internaciona   | al se ha presentado más de seis meses         |   |
| después de la fecha de presentación de la solicitud na | icional,    |                          |                                               |   |

#### 4.10 REIVINDICACIÓN DE ANTIGÜEDAD (MM17)

Esta pantalla solo aparece si el solicitante designa a la Unión Europea EUIPO (EM). Solo en estos casos, el solicitante podrá añadir una reivindicación de antigüedad.

Para comenzar, el solicitante debe pulsar en el botón «Añadir reivindicación de antigüedad».

| terior registrada en, o respecto de, un Estado |
|------------------------------------------------|
| terior registrada en, o respecto de, un Estado |
| antigüedad" y asegúrese de completar los       |
| Añadir reivindicación de antigüedad            |
| 8                                              |

El solicitante debe rellenar los elementos obligatorios, indicados con asteriscos rojos \*, para añadir la reivindicación de antigüedad a la solicitud de registro internacional.

| 1 AT - Austria           | Ref :1234567 | Nacional | Fecha :08.03.2021 | 6 |
|--------------------------|--------------|----------|-------------------|---|
| Código de país europeo * | AT - Austria |          | ~                 |   |
| Número de registro *     | 1234567      |          |                   |   |
| Alcance *                | Nacional     |          | ~                 |   |
| Fecha de la solicitud *  | 08.03.2021   | (M)      |                   |   |

# 4.11 DECLARACIÓN DE LA INTENCIÓN DE UTILIZAR LA MARCA (MM18)

Esta pantalla solo aparece si el solicitante designa a los Estados Unidos de América (US). El solicitante debe rellenar los elementos obligatorios, indicados con asteriscos rojos \*, del formulario MM18 para avanzar a la siguiente pantalla.

**Nota:** tal como ha aprobado la USTPO y de manera coherente con sus normas nacionales de presentación de solicitudes de marcas, una barra inclinada al principio y al final del nombre del solicitante en la línea de firma se interpretan como que se ha firmado el formulario MM18.

| any regi<br>§1001). | istration resulting therefrom, and are punishab<br>35 U.S.C. §25(b).                                                                     | le by fine or imprisonment, or both (18 U                                                          | nt or<br>.S.C.  |  |
|---------------------|----------------------------------------------------------------------------------------------------|----------------------------------------------------------------------------------------------------|-----------------|--|
| /Yousse             | ef Rafiq/                                                                                                    | 08.03.2021                                                                                         | 8               |  |
| Firma *             |                                                                                                    | Date of execution (dd.MM.yyyy) *                                                                   |                 |  |
| Youssef             | f Rafiq                                                                                                    |                                                                                                    |                 |  |
| Signator            | ry's Name (Printed) *                                                                                                    |                                                                                                    |                 |  |
| Owner               |                                                                                                    |                                                                                                    |                 |  |
| Signator            | ry's Title *                                                                                                    |                                                                                                    |                 |  |
| INSTR               | UCTION                                                                                                    |                                                                                                    |                 |  |
| This decl           | laration must be signed by:                                                                                                    |                                                                                                    |                 |  |
| (1)                 | the applicant/holder or a person with legal authority                                                                                    | to bind the applicant/holder; or                                                                   |                 |  |
| (2)                 | a person with firsthand knowledge of the facts an applicant/holder; or                                                                   | d actual or implied authority to act on behalf                                                     | of the          |  |
| (3)                 | an attorney who is authorized to practice before the<br>C.F.R. §10.1(c), who has an actual written or verb<br>from the applicant/holder. | e United States Patent and Trademark Office und<br>al power of attorney or an implied power of att | ler 37<br>orney |  |

#### 4.12 DOCUMENTOS ADJUNTOS

El solicitante puede cargar cualquier otro archivo que sea relevante para la solicitud de registro internacional.

Este es el apartado en el que el solicitante deberá adjuntar el justificante de pago de la tasa de tramitación nacional y la autorización del representante, en caso de que así se requiera.

|                                                             | <                                                                 | Reivindicación de antigüedad     | Cálculo de tasas | > |
|-------------------------------------------------------------|-------------------------------------------------------------------|----------------------------------|------------------|---|
| - Documentos adjun                                          | itos                                                              |                                  |                  |   |
| ¿Desea incluir documentos<br>. Utilice la siguiente función | importantes para esta solicitud<br>para añadir y cargar documento | de registro internacional?<br>Is |                  |   |
| + Añadir archivos                                           | ① Cargar todos los archivo                                        | S O Eliminar todos los archivos  |                  |   |
|                                                             |                                                                   |                                  |                  |   |

#### 4.13 CÁLCULO DE LAS TASAS

En este apartado, se muestra un resumen de las tasas necesarias para la presentación de la solicitud de registro internacional.

| Cálculo de tasas                                                                                                    |              |  |  |  |  |  |
|----------------------------------------------------------------------------------------------------|--------------|--|--|--|--|--|
| A continuación se indican las tasas que deberán abonarse respecto de esta solicitud internacional. Para el caso de los     |              |  |  |  |  |  |
| representantes, utilice la función de impresión de pantalla para guardar la hoja de cálculo de las tasas para su posterior |              |  |  |  |  |  |
| consulta. Para obtener información adicional tasas.                                                                        |              |  |  |  |  |  |
| Tasa nacional                                                                                                    | CHF 58.00    |  |  |  |  |  |
| Tasas internacionales (parte de base)                                                                                      | CHF 903.00   |  |  |  |  |  |
| Tasas internacionales (parte individual)                                                                                   | CHF 1,116.00 |  |  |  |  |  |
| Total general                                                                                                    | CHF 2,077.00 |  |  |  |  |  |
| Mostrar los detalles de la tasa                                                                                            |              |  |  |  |  |  |
| Regultaria e tasas                                                                                                    |              |  |  |  |  |  |

Al pulsar en «Mostrar los detalles de la tasa», aparecerá el desglose completo de las tasas asociadas a la solicitud.

| lasa nacional                                                                                                    |                                                                 |                                              |                                                  |                                                                           |                                                         |  |  |
|----------------------------------------------------------------------------------------------------|-----------------------------------------------------------------|----------------------------------------------|--------------------------------------------------|---------------------------------------------------------------------------|---------------------------------------------------------|--|--|
| Tasas de tramitación                                                                                                    |                                                                 |                                              |                                                  |                                                                           | CHF 58.00                                               |  |  |
| Tasas nacionales totales                                                                                                    |                                                                 |                                              |                                                  |                                                                           |                                                         |  |  |
| lasas internacionales (                                                                                                    | parte de base                                                   | :)                                           |                                                  |                                                                           |                                                         |  |  |
| Tasa de base cuando la rep                                                                                                    | producción de la m                                              | arca es en color                             |                                                  |                                                                           | CHF 903.00                                              |  |  |
| Tasa de base totales                                                                                                    |                                                                 |                                              |                                                  |                                                                           | CHF 903.00                                              |  |  |
|                                                                                                    |                                                                 |                                              | Cantidad                                         | individual                                                                | Importe tota                                            |  |  |
|                                                                                                    |                                                                 |                                              |                                                  | Importe                                                                   |                                                         |  |  |
|                                                                                                    |                                                                 |                                              |                                                  | individual                                                                |                                                         |  |  |
| Complementos de tasas                                                                                                    |                                                                 |                                              | 1                                                | CHF 100.00                                                                | CHF 100.00                                              |  |  |
|                                                                                                    |                                                                 |                                              |                                                  |                                                                           |                                                         |  |  |
| Complemento de tasas to                                                                                                    | tales                                                           |                                              |                                                  |                                                                           | CHF 100.00                                              |  |  |
| Complemento de tasas to<br>lasas internacionales (                                                                                                    | <sub>tales</sub><br>parte individu                              | al)                                          |                                                  |                                                                           | CHF 100.00                                              |  |  |
| Complemento de tasas to                                                                                                    | ntales<br>parte individu<br>Tasas<br>individuales               | al)<br>Tasas<br>individuales y<br>colectivas | Cantidad de<br>tasas<br>suplementarias           | Importe unitario<br>de tasas<br>suplementarias                            | CHF 100.00                                              |  |  |
| Complemento de tasas to<br>Tasas internacionales (<br>Unión Europea (EUIPO)<br>(1 clase(s) incluida(s))                                                      | ntales<br>parte individu<br>Tasas<br>individuales<br>CHF 897.00 | al)<br>Tasas<br>individuales y<br>colectivas | Cantidad de<br>tasas<br>suplementarias<br>1      | Importe unitario<br>de tasas<br>suplementarias<br>CHF 55.00               | CHF 100.00<br>Importe total<br>CHF 952.00               |  |  |
| Complemento de tasas to<br>Tasas internacionales (<br>Unión Europea (EUIPO)<br>(1 clase(s) incluida(s))<br>Unión Europea (EUIPO)<br>(2 clase(s) incluida(s)) | tales<br>parte individu<br>Tasas<br>individuales<br>CHF 897.00  | al)<br>Tasas<br>individuales y<br>colectivas | Cantidad de<br>tasas<br>suplementarias<br>1<br>1 | Importe unitario<br>de tasas<br>suplementarias<br>CHF 55.00<br>CHF 164.00 | CHF 100.00<br>Importe total<br>CHF 952.00<br>CHF 164.00 |  |  |

CHF 388.00

Estados Unidos de

América (1 clase(s) incluida(s))

Tasas individuales totales

2

CHF 388.00

CHF 1,164.00

CHF 2,469.00

#### 4.14 DESCARGOS DE RESPONSABILIDAD

Una oficina de origen puede añadir un descargo de responsabilidad que el solicitante deberá confirmar que ha leído y declarar que está de acuerdo con el mismo.

| Solicitud de registro in       | nterna | cional                                                                                                    |
|--------------------------------|--------|----------------------------------------------------------------------------------------------------|
|                                |        | Cálculo de tasas Validación                                                                                                    |
| Solicitud o registro de base   | S      | Descargos de responsabilidad nacionales                                                                                          |
| Partes Contratantes designadas | S      | Recuerde adjuntar en el apartado "Documentos adjuntos" tanto el justificante de pago de la tasa nacional de transmisión como,    |
| Solicitante(s)                 | Ψ.     | en su caso, la autorizacion del representante.                                                                                   |
| Representante                  | S      | Contirmo que ne leido y estoy de acuerdo con la información anterior *                                                           |
| Idiomas y correspondencia      | I      | De acuerdo con los artículos 81.2 y 82 de la Ley 17/2001, de 7 de diciembre, de Marcas, deberá Ud, abonar la tasa nacional de    |
| Marca                          | S      | registro internacional para la tramitación de su solicitud. Puede proceder al abono de dicha tasa (clave ME06) y a descargar el  |
| Productos y servicios          | S      | justificante de pago a través del siguiente enlace: https://tramites2.oepm.es/pasarela2Web/inicio                                |
| Limitaciones                   | S      | Confirmo que he leido y estoy de acuerdo con la información anterior *                                                           |
| Reivindicaciones de prioridad  | S      |                                                                                                    |
| Documentos adjuntos            | S      | Al presentar su solicitud de registro internacional utilizando esta vía, Ud. se compromete a revisar periódicamente su cuenta de |
| Cálculo de tasas               | S      | la OMPI para comprobar si ha recibido alguna notificación en relación con la misma. La OEPM y la OMPI no remitirán               |
| Descargos de responsabilidad   | 100    | nomicaciones an solicitante (o su representante) a traves de outos medios de comunicación.                                       |
| Validación                     | -      | Asimismo, Ud. se compromete a contestar cualquier notificación recibida en relación con su solicitud de registro internacional   |
|                                |        | utilizando exclusivamente este sistema. Ni la OEPM ni la OMPI aceptarán contestaciones a irregularidades u otras                 |
|                                |        | comunicaciones remitidas por otros medios distintos.                                                                             |
|                                |        | Confirmo que he leído y estoy de acuerdo con la información anterior *                                                           |
|                                |        |                                                                                                    |

#### 4.15 VALIDACIÓN

Una vez que el solicitante ha finalizado la presentación en el formulario de solicitud internacional, si lo desea, puede descargarse una copia de la solicitud de registro internacional en formato PDF o visualizarla en formato HTML.

**Nota:** es posible introducir modificaciones en cualquiera de las pantallas rellenadas antes de enviar la solicitud. Por ejemplo, el solicitante puede añadir o eliminar una Parte Contratante designada (PCD). Una vez que el solicitante abone y envíe la solicitud a la oficina de origen, ya no será posible realizar ninguna modificación.

| Solicitud de registro i              | nterna | cional                                                                                                    |
|--------------------------------------|--------|----------------------------------------------------------------------------------------------------|
|                                      |        | Cálculo de tasas Pago                                                                                                    |
| Solicitud o registro de base         | S      | - Validación                                                                                                    |
| Partes Contratantes designadas       | I      | AVISO IMPORTANTE: Cambios recientes en la normativa sobre pagos seguros de la UE están provocando problemas a<br>algunos usuarios al pagar con tarjeta de crédito. ASEGÜRESE de que el pago mediante tarjeta de crédito se haya procesado                  |
| Solicitante(s)                       | I      | completamente y que el estado de su solicitud en Madrid eFiling cambie de "Solicitud incompleta" a "Enviado a la Oficina"                                                                                                    |
| Representante                        | I      | IMPORTANTE: REVISE LA SOLICITUD DE REGISTRO INTERNACIONAL ANTES DE EFECTUAR EL PAGO                                                                                                    |
| Idiomas y correspondencia            | S      | A continuación se presenta un resumen de la solicitud. Revise detenidamente los detalles de la solicitud antes de proceder al<br>pago. Una vez realizado el pago, la solicitud se presentará automáticamente a la oficina de origen. Si se detectara algún |
| Marca                                | I      | defecto en su solicitud, se enviará una petición de corrección.                                                                                                    |
| Productos y servicios                | I      | NOTA: Algunos pagos con tarjeta de crédito tardan en ser procesados. Por favor, no cierre el navegador hasta que sea<br>radicioido de puevo a la pantalla de recuman de Madrid eSiling. Róngase en contacto igmediatamente con la oficina de orige o       |
| Limitaciones                         | Ψ.     | con la OMPI si el pago se ha realizado pero el estado de la solicitud sigue siendo "incompleta".                                                                                                    |
| Reivindicaciones de prioridad        | S      |                                                                                                    |
| Reivindicación de antigüedad         | I      | Solicitud (PDE)                                                                                                    |
| Declaración de la intención de utili | zar la | PDF                                                                                                    |
| marca                                |        |                                                                                                    |
|                                      | S      |                                                                                                    |
| Documentos adjuntos                  | I      |                                                                                                    |
| Cálculo de tasas                     | I      |                                                                                                    |
| Validación                           |        |                                                                                                    |
| Pago                                 |        |                                                                                                    |
| Resumen                              |        |                                                                                                    |

#### 4.16 PAGO

Para finalizar la presentación de la solicitud de registro internacional, el solicitante debe acceder a la pantalla «Pago», seleccionar una de las opciones de pago disponibles y llevar a cabo los pasos posteriores indicados para efectuar el pago.

| WIPO | MENŰ | Payments |                         |                                                                    | AYUDA | ⊕ ESPAÑOL |
|------|------|----------|-------------------------|--------------------------------------------------------------------|-------|-----------|
|      |      |          | Factura                 |                                                                    |       |           |
|      |      |          | Número de pago          | EPAY-T7D3-3HGM                                                     |       |           |
|      |      |          | Referencia              | IRPI-000045258                                                     |       |           |
|      |      |          | Importe                 | 3.530,00 CHF                                                       |       |           |
|      |      |          | Motivo del pago         | Tasa de presentación electrónica en el marco del Sistema de Madrid |       |           |
|      |      |          | Elija un método de pago | Cuenta corriente en la OMPI                                        |       | -         |
|      |      |          | Pagar<br>Volver         | Cuenta coniente en la OMPI<br>Tarjeta de crédito                   |       |           |

#### 4.17 **RESUMEN**

Una vez finalizado el proceso de pago, aparecerá la pantalla «Resumen». Llegados a este punto, Madrid eFiling envía automáticamente la solicitud de registro internacional a la oficina de origen.

El solicitante recibirá una confirmación del pago y un correo electrónico confirmando la presentación y el envío de la solicitud de registro internacional a la oficina de origen. Ambos correos electrónicos incluyen los detalles relevantes sobre el pago y la solicitud de registro internacional. El solicitante puede descargar una copia en PDF de la solicitud de registro internacional enviada para su archivo.

|                                |   | Resumen                                                     |                                                                            |
|--------------------------------|---|-------------------------------------------------------------|----------------------------------------------------------------------------|
| Solicitud o registro de base   | S | Enhorabuena                                                 | la a la efficien de existence en enterior territorión                      |
| Partes Contratantes designadas | I | Por favor, tome nota de la información adicional disponible | a continuación:                                                            |
|                                | I | Collisited (DDD)                                            |                                                                            |
|                                | I | PDF SOIICITUD (PDF)                                         | Mi cartera                                                                 |
| Idiomas y correspondencia      | I |                                                             |                                                                            |
| Marca                          | S | Detalles de la solicitud                                    | Detalles del pago                                                          |
| Productos y servicios          | S | Número de solicitud<br>1252048                              | Se ha enviado por correo electrónico una confirmación o<br>notificación a: |
| Limitaciones                   | S | Fecha del envío (dd/mm/aaaa)                                | baker@wipo.int                                                             |
| Reivindicaciones de prioridad  | I | 09/03/2021                                                  | EPAY-TO95-7W7E                                                             |
| Documentos adjuntos            | I |                                                             |                                                                            |
| Cálculo de tasas               | I |                                                             |                                                                            |
| Validación                     | I |                                                             |                                                                            |
| Pago                           |   |                                                             |                                                                            |
| Resumen                        |   |                                                             |                                                                            |
|                                |   |                                                             |                                                                            |

El solicitante puede pulsar en el botón «Mis solicitudes» para volver a la pantalla con la lista de solicitudes de registro internacional en curso. El estado de la solicitud completada habrá cambiado a «Enviado a la Oficina».

**Nota:** siempre es posible descargar una copia en PDF de cualquier solicitud de registro internacional. Para ello, debe pulsar en el icono de rueda dentada 🔯 y, a continuación, en «Solicitud internacional».

| Número 💠 Oficina 💠 Referencia | Denominación | ⇔ Última<br>actualización          | Pagado | Estado               |   |
|-------------------------------|--------------|------------------------------------|--------|----------------------|---|
|                               |              |                                    | . •    |                      | ~ |
| M3724559 ES                   | AJO PAN      | 01.07.2019                         | Sí     | Enviado a la Oficina | 0 |
|                               |              | Idioma                             |        | ES                   |   |
|                               |              | Referencia                         |        |                      |   |
|                               |              | Denominación                       |        | AJO PAN              |   |
|                               |              | Servicio de solicitudes de<br>OMPI | la     | 1228035801           |   |
|                               |              | Solicitud internacional            |        |                      |   |

### 5. Irregularidades

#### 5.1 CÓMO RESPONDER A UNA NOTIFICACIÓN DE DEFECTOS DE LA OFICINA

El solicitante recibirá una notificación por correo electrónico cuando la oficina encargada de la certificación emita una notificación de defectos y la correspondiente petición de corrección previa a la certificación.

Con este correo electrónico como base, el solicitante puede volver a conectarse a Madrid eFiling para revisar la solicitud de registro internacional en cuestión.

Para contestar a la notificación de defectos, el solicitante puede filtrar por el estado de la solicitud seleccionando «Corrección pendiente», pulsar en el icono de la rueda dentada para ver los detalles de la solicitud y luego pulsar en el botón «Mostrar irregularidades».

| Nueva so | licitud   | Buscar       |                       |                      |                         |            | Mostrar 10 v solici    | tudes    |
|----------|-----------|--------------|-----------------------|----------------------|-------------------------|------------|------------------------|----------|
| Número 💠 | Oficina 🗘 | Referencia   | \$<br>Denominación    | \$                   | Última<br>actualización | Pagado     | Estado                 |          |
|          |           |              |                       |                      |                         | . <b>v</b> | Corrección pendiente 🗸 |          |
| M4059996 | ES        |              | EL PERRO DE FLANDES   |                      | 28.02.2021              | Sí         | Corrección pendiente   | <b>Q</b> |
| M3110941 | ES        | Use for demo | ALUMNI UR UNIVERSIDAD | Idioma               |                         |            | ES                     |          |
| M4001542 | ES        |              | GETECOM               | Reference<br>Denomin | cia<br>Iación           |            | EL PERRO DE FLANDES    |          |
|          |           |              |                       | Servicio<br>OMPI     | de solicitudes de l     | la         |                        |          |
|          |           |              |                       | Solicitud            | internacional           |            |                        |          |

De manera predeterminada, aparecerá la pantalla «Validación», con un resumen de todas las irregularidades que se hayan detectado en la solicitud de registro internacional seleccionada.

| Irregularidades   iolicitut o registro de base   iartes Contratantes designadas   iolicitante(s)   Iepresentante   iolicitantes   16/02/2021 : CRIADO SIERRA CONSUELO   FECHA   La FEHA DE SOLICITUD NO ES CORRECTA.   Respuesta   initaciones   ioicitantes   16/02/2021 : CRIADO SIERRA CONSUELO   FECHA   Solicitantes   16/02/2021 : CRIADO SIERRA CONSUELO   FECHA    Solicitantes   16/02/2021 : CRIADO SIERRA CONSUELO   FECHA   Solicitantes   16/02/2021 : CRIADO SIERRA CONSUELO   FECHA    Solicitantes   16/02/2021 : CRIADO SIERRA CONSUELO   FECHA    Solicitantes   16/02/2021 : CRIADO SIERRA CONSUELO   FECHA    Solicitantes   16/02/2021 : CRIADO SIERRA CONSUELO   FECHA                                                                                                    |                                |   |                                                                                                    |
|----------------------------------------------------------------------------------------------------|--------------------------------|---|----------------------------------------------------------------------------------------------------|
| Partes Contratantes designadas       I         Solicitante(s)       I         Representante       I         Idiomas y correspondencia       I         Marca       I         Productos y servicios       I         Limitaciones       I         Reivindicaciones de prioridad       I         Documentos adjuntos       I         Cálculo de tasas       I         Validación       I         Validación       I                                                                                                    | Solicitud o registro de base   | S | - Irregularidades                                                                                                    |
| Solicitante(s)       Image: Solicitantes   16/02/2021 : CRIADO SIERRA CONSUELO   FECHA         Representante       Image: Solicitantes   16/02/2021 : CRIADO SIERRA CONSUELO   FECHA         Idiomas y correspondencia       Image: Solicitantes   16/02/2021 : CRIADO SIERRA CONSUELO   FECHA         Marca       Image: Solicitantes   16/02/2021 : CRIADO SIERRA CONSUELO   FECHA         Marca       Image: Solicitantes   16/02/2021 : CRIADO SIERRA CONSUELO   FECHA         Marca       Image: Solicitantes   16/02/2021 : CRIADO SIERRA CONSUELO   FECHA         Productos y servicios       Image: Solicitantes   16/02/2021 : CRIADO SIERRA CONSUELO   FECHA         Solicitantes   16/02/2021 : CRIADO SIERRA CONSUELO   FERSONALIDAD       Image: Solicitantes   16/02/2021 : CRIADO SIERRA CONSUELO   FERSONALIDAD         Cálculo de tasas       Image: Solicitantes   16/02/2021 : CRIADO SIERRA CONSUELO   FERSONALIDAD       Image: Solicitantes   16/02/2021 : CRIADO SIERRA CONSUELO   FERSONALIDAD         Des cargos de responsabilidad       Image: Solicitantes   16/02/2021 : CRIADO SIERRA CONSUELO   FERSONA JURIDICA .         Respuesta       Image: Solicitantes   16/02/2021 : CRIADO SIERRA CONSUELO   FERSONA JURIDICA .         Validación       Image: Solicitantes   16/02/2021 : CRIADO SIERRA CONSUELO   FERSONA JURIDICA .                                                                                                    | Partes Contratantes designadas | S | La oficina de origen ha detectado una o más irregularidades. Cuando haya terminado, haga clic en el botón "Enviar" pa<br>devolver la solicitud a la oficina de origen. |
| Representante       Idiomas y correspondencia       Idiomas y correspondencia       Idiomas y correspondencia       Idiomas y correspondencia       Respuesta         Marca       Idiomas y correspondencia       Idiomas y correspondencia       Idiomas y correspondencia       Respuesta         Productos y servicios       Idiomas y correspondencia       Idiomas y correspondencia       Idiomas y corresponcia <t< td=""><td>Solicitante(s)</td><td></td><td>Solicitantes   16/02/2021 : CRIADO SIERRA CONSUELO   FECHA</td></t<>                                                                                                    | Solicitante(s)                 |   | Solicitantes   16/02/2021 : CRIADO SIERRA CONSUELO   FECHA                                                                                                    |
| Idiomas y correspondencia       Image: Constraint of the second second sec              | Representante                  | I | LA FEHA DE SOLICITUD NO ES CORRECTA.                                                                                                    |
| Marca     Image: Servicios       Productos y servicios     Image: Servicios       Limitaciones     Image: Servicios       Reivindicaciones de prioridad     Image: Servicios       Documentos adjuntos     Image: Servicios       Cálculo de tasas     Image: Servicios       Descargos de responsabilidad     Image: Servicios       Validación     Image: Servicios                                                                                                    | Idiomas y correspondencia      | S | Respuesta                                                                                                    |
| Productos y servicios     Imitaciones       Limitaciones     Imitaciones       Reivindicaciones de prioridad     Imitaciones       Documentos adjuntos     Imitaciones       Cálculo de tasas     Imitaciones       Descargos de responsabilidad     Imitaciones       Validación     Imitaciones                                                                                                    | Marca                          | S |                                                                                                    |
| Limitaciones     Imitaciones       Reivindicaciones de prioridad     Imitaciones       Documentos adjuntos     Imitaciones       Cálculo de tasas     Imitaciones       Descargos de responsabilidad     Imitación                                                                                                    | Productos y servicios          | S |                                                                                                    |
| Reivindicaciones de prioridad     Image: Constraints of the second second | Limitaciones                   | S |                                                                                                    |
| Documentos adjuntos     Image: Solicitantes   16/02/2021 : CRIADO SIERRA CONSUELO   PERSONALIDAD       Cálculo de tasas     Image: Solicitantes   16/02/2021 : CRIADO SIERRA CONSUELO   PERSONALIDAD       Descargos de responsabilidad     Image: Des InDicar Que se trata de UNA PERSONA JURIDICA.       Validación     Respuesta                                                                                                    | Reivindicaciones de prioridad  | I |                                                                                                    |
| Cálculo de tasas     Image: Cálculo de tasas       Descargos de responsabilidad     Image: Cálculo de tasas       Validación     Respuesta                                                                                                    | Documentos adjuntos            | S | Solicitantes   16/02/2021 : CRIADO SIERRA CONSUELO   PERSONALIDAD                                                                                                    |
| Descargos de responsabilidad 🕤 Respuesta                                                                                                    | Cálculo de tasas               | I | DEB INDICAR QUE SE TRATA DE UNA PERSONA JURIDICA .                                                                                                    |
| Validación                                                                                                    | Descargos de responsabilidad   | S | Respuesta                                                                                                    |
|                                                                                                    | Validación                     |   |                                                                                                    |
|                                                                                                    |                                |   |                                                                                                    |
|                                                                                                    |                                |   |                                                                                                    |
|                                                                                                    |                                |   |                                                                                                    |

El solicitante deberá acceder a cada pantalla que contenga una irregularidad (tal como indica el símbolo ) y responder a cada una de ellas de la forma adecuada. Por ejemplo, la siguiente irregularidad en la pantalla «Marca» le indica al solicitante que debe añadir una reivindicación de color.

| Solicitud o registro de base   | S  | Irregularidad deede Scott Havnes (la oficina de origen)                                                                                                    |
|--------------------------------|----|----------------------------------------------------------------------------------------------------|
| Partes Contratantes designadas | S  |                                                                                                    |
| Solicitante(s)                 | S  |                                                                                                    |
| Representante                  | S  | Respuesta                                                                                                    |
| Idiomas y correspondencia      | S  |                                                                                                    |
| Marca                          |    |                                                                                                    |
| Productos y servicios          |    |                                                                                                    |
| Limitaciones                   | S  |                                                                                                    |
| Reivindicaciones de prioridad  | S  | Manag                                                                                                    |
| Documentos adjuntos            | Ψ. |                                                                                                    |
| Cálculo de tasas               | S  | Mixta                                                                                                    |
| Descargos de responsabilidad   | I  | Individual                                                                                                    |
| Validación                     |    | - Representación de la imagen                                                                                                    |
|                                |    | La marca es en color I La marca es en color I solicitante reivindica los colores como una característica distintiva de la marca Reivindicación de color Colores reivindicados Si su solicitud o registro de base ya reivindicaba unos colores determinados, estos no podrán modificarse en la solicitud de registro internacional. |

La irregularidad de la pantalla «Productos y servicios» señala que debe ajustarse un término de la clase 36.

| Solicitud o registro de base   | I  | Irregularidad desde Scott Havnes (la oficina de origen)                                                                                                    |
|--------------------------------|----|----------------------------------------------------------------------------------------------------|
| Partes Contratantes designadas | S  |                                                                                                    |
| Solicitante(s)                 | I  |                                                                                                    |
| Representante                  | S  | Respuesta                                                                                                    |
| Idiomas y correspondencia      | I  |                                                                                                    |
| Marca                          |    |                                                                                                    |
| Productos y servicios          |    |                                                                                                    |
| Limitaciones                   | I  |                                                                                                    |
| Reivindicaciones de prioridad  | I  | Productor v continier                                                                                                    |
| Documentos adjuntos            | Ψ. | <ul> <li>Productos y servicios</li> <li>Como deferencia la lista da preductos y consision importados, ei no está ya definida en una de los tras idiamas de presentación de</li> </ul>                                                                                                    |
| Cálculo de tasas               | I  | la OMPI (español, francés o inglés), se traduce automáticamente al idioma de presentación seleccionado.                                                                                                    |
| Descargos de responsabilidad   | S  | Si crea una solicitud manualmente, utilice el Madrid Goods & Services Manager para preparar la lista. Después, añada la(s)                                                                                                    |
| Validación                     |    | clase(s) definida(s) en la marca de base. Abra la clase para añadir y editar los términos.                                                                                                    |
|                                |    | Ias clases o de los productos o servicios solicitados en la marca de base, sin que dicha limitación pueda suponer una ampliación respecto de los inicialmente solicitados.<br>¿Desea evitar posibles irregularidades de la OMPI? Haga clic en el botón "Verificar clasificación" para verificar que los términos corresponden a la clase correcta y no son considerados demasiado vagos. Consulte las <u>Directrices de Examen</u> para más información sobre las prácticas de clasificación de la OMPI.<br>Verificar la clasificación<br>Nueva clase |
|                                |    |                                                                                                    |
|                                |    | Clase 9 <u>Presentación bilingüe   Editar   Eliminar los términos seleccionados  </u>                                                                                                    |
|                                |    | ES ANTENAS TERRESTRES DE RADIO                                                                                                    |
|                                |    | ES ANTENAS TERRESTRES DE TELEVISION                                                                                                    |
|                                |    |                                                                                                    |

La irregularidad de la pantalla «Documentos adjuntos» exige una respuesta por parte del solicitante.

| Solicitud o registro de base   | I | Irregularidad desde CRIADO SIERRA CONSUELO (la oficina de origen)                    |
|--------------------------------|---|--------------------------------------------------------------------------------------|
| Partes Contratantes designadas | S |                                                                                      |
| Solicitante(s)                 | I | hav que adjundar                                                                     |
| Representante                  | I | Respuesta                                                                            |
| Idiomas y correspondencia      | S |                                                                                      |
| Marca                          | I |                                                                                      |
| Productos y servicios          | S |                                                                                      |
| Limitaciones                   | S |                                                                                      |
| Reivindicaciones de prioridad  | S | Documentos adjuntos                                                                  |
| Documentos adjuntos            |   | ¿Desea incluir documentos importantes para esta solicitud de registro internacional? |
| Cálculo de tasas               | I | . Utilice la siguiente función para añadir y cargar documentos                       |
| Descargos de responsabilidad   | S |                                                                                      |
| Validación                     | - | + Anadir archivos O Cargar todos los archivos                                        |
|                                |   |                                                                                      |

El solicitante debe responder a todas las cuestiones planteadas antes de volver a enviar la solicitud corregida a la oficina encargada de la certificación. Cuando termine, el solicitante debe pulsar en el botón «Enviar» situado en la esquina inferior derecha de la pantalla.

| Solicitud o registro de base   | I | Se produjo un error al procesar su petición Ocultar detalles Cerrar                                                                                                    |
|--------------------------------|---|----------------------------------------------------------------------------------------------------|
| Partes Contratantes designadas | S | Debe responder a todas las preguntas de las irregularidades                                                                                                    |
| Solicitante(s)                 |   |                                                                                                    |
| Representante                  | S | - Irregularidades                                                                                                    |
| Idiomas y correspondencia      | S | La oficina de origen ha detectado una o más irregularidades. Cuando haya terminado, haga clic en el botón "Enviar" para<br>devolver la solicitud a la oficina de origen |
| Marca                          | I | Solicitantes L08/03/2021 : CRIADO SIERRA CONSUELO LEECHA                                                                                                    |
| Productos y servicios          | S | LA FEHA DE SOLICITUD NO ES CORRECTA                                                                                                    |
| Limitaciones                   | I | Rechiecta                                                                                                    |
| Reivindicaciones de prioridad  | S |                                                                                                    |
| Documentos adjuntos            | I |                                                                                                    |
| Cálculo de tasas               | S |                                                                                                    |
| Descargos de responsabilidad   | S |                                                                                                    |
|                                |   | DEB INDICAR QUE SE TRATA DE UNA PERSONA JURIDICA .  Respuesta                                                                                                    |
|                                |   | - Validación                                                                                                    |
|                                |   | Enviar                                                                                                    |

## 5.2 RESPUESTA A UNA IRREGULARIDAD DE LA OMPI

Cuando un examinador de la OMPI genere y envíe una irregularidad, el solicitante recibirá una copia de la irregularidad por correo electrónico certificado. La OMPI enviará el correo electrónico a la dirección que el solicitante indicó al rellenar la solicitud de registro internacional.

| Registered Email"   Certified Delivery                                                                                                    |
|----------------------------------------------------------------------------------------------------|
| This is a Registered Email™ message from <u>noreply@wipo.int</u> .                                                                                                    |
| Ref: = 1601149901                                                                                                    |
| De mi consideración,                                                                                                    |
| Por la presente le enviamos adjunta una notificación de una irregularidad relativa a la solicitud internacional de marca cuyo número de solicitud/registro de base es el . Esta notificación electrónica reemplaza la transmisión de la notificación por correo postal (sírvase consultar los Términos y Condiciones del servicio de comunicaciones electrónicas en la siguiente dirección:<br>https://www.wipo.int/edocs/madrdocs/es/2015/madrid_2015_28.pdf). |
| Por favor, sírvase también tomar nota de lo siguiente:                                                                                                    |
| 1) Algunas irregularidades sólo pueden subsanarse a través de la Oficina de origen.                                                                                                    |
| 2) Algunas irregularidades pueden ser corregidas por el solicitante. En tal caso, si la solicitud internacional se presentó utilizando el servicio                                                                                                    |
| electrónico de presentación de solicitudes del Sistema de Madrid, los solicitantes pueden subsanar la irregularidad a través de dicho servicio                                                                                                    |
| electrónico de presentación de solicitudes del Sistema de Madrid conectándose al sistema como de costumbre. En caso contrario, los solicitantes                                                                                                    |
| deberán subsanar la irregularidad dirigiéndose a https://www3.wipo.int/contact/es/madrid                                                                                                    |
| 3) Las irregularidades relativas a las tasas pueden subsanarse en línea en la siguiente dirección:                                                                                                    |
| https://webaccess.wipo.int/epayment/feeDetails_en.jsp?docID=1601149901                                                                                                    |

Al mismo tiempo, el estado de la solicitud en Madrid eFiling cambiará de «Procesamiento por la OMPI» a «Irregularidad pendiente». Es el solicitante, y no la oficina, quien debe revisar y responder primero a las irregularidades de la OMPI pulsando en el número de la solicitud afectada.

| Número 💠 Oficina 💠 Referencia | Denominación     | ↓ Última<br>actualización ▼ | Pagado     | Estado                  |
|-------------------------------|------------------|-----------------------------|------------|-------------------------|
|                               |                  |                             | . <b>v</b> | Irregularidad pendiente |
| 7549/2004 AT                  | RKG PHOTOVOLTAIK | 09.01.2020                  | Sí         | Irregularidad pendiente |

Al pulsar en el número de solicitud, se mostrará automáticamente al solicitante la pantalla «Irregularidades OMPI». El solicitante puede responder a las irregularidades escribiendo una respuesta o cargando un archivo adjunto.

| Solicitud o registro de base   | S | Irregularidades emitidas por la OMPI                                                                                                    |  |  |
|--------------------------------|---|----------------------------------------------------------------------------------------------------|--|--|
| Partes Contratantes designadas | S | Debe enviarse una respuesta a la OMPI, por conducto de la oficina de origen, antes de la fecha: May 11, 2021                                                                                      |  |  |
| Solicitante(s)                 | S | Descripción incomprensibl                                                                                                    |  |  |
| Representante                  | I | <ol> <li>La descripción de la marca expresada en palabras es incomprensible o lingüísticamente incorrecta. La Ofic<br/>Internacional propone la siguiente redacción de la descripción:</li> </ol> |  |  |
| Idiomas y correspondencia      | I |                                                                                                    |  |  |
| Marca                          | I |                                                                                                    |  |  |
| Productos y servicios          | I | Respuesta                                                                                                    |  |  |
| Limitaciones                   | I |                                                                                                    |  |  |
| Reivindicaciones de prioridad  | S |                                                                                                    |  |  |
| Documentos adjuntos            | I | Anadir archivos Cargar todos los archivos Eliminar todos los archivos                                                                                                    |  |  |
| Cálculo de tasas               | S |                                                                                                    |  |  |
| Descargos de responsabilidad   | S |                                                                                                    |  |  |
| Irregularidades OMPI           |   |                                                                                                    |  |  |
| Validación                     |   |                                                                                                    |  |  |

Cuando termine, el solicitante debe acceder a la pantalla «Validación» y enviar la respuesta a la irregularidad a la oficina encargada de la certificación.

| Solicitud o registro de base   | S |
|--------------------------------|---|
| Partes Contratantes designadas | I |
| Solicitante(s)                 | S |
| Representante                  | I |
| Idiomas y correspondencia      | I |
| Marca                          | S |
| Productos y servicios          | I |
| Limitaciones                   | I |
| Reivindicaciones de prioridad  | I |
| Documentos adjuntos            | S |
| Cálculo de tasas               | S |
| Descargos de responsabilidad   | I |
| Irregularidades OMPI           | I |
| Validación                     |   |

## 6. Registro

Una vez completado el registro de la solicitud de registro internacional, el estado en Madrid eFiling cambiará de «Procesamiento por la OMPI» a «Registrada». Si pulsa en la rueda de acciones, el solicitante puede buscar el número de registro internacional asignado (NRI). Al pulsar en el NRI se abrirá la base de datos <u>Madrid Monitor</u> en una nueva ventana.

| Número 👌 Oficina 💠 Referencia | Denominación | ↓ Última<br>actualización → Pagado Estado                                                                                              |
|-------------------------------|--------------|----------------------------------------------------------------------------------------------------|
|                               |              | - 💙 Registrada 💙                                                                                                    |
| 00695165 ES                   | COCA COLA    | 02.09.2019 Sí Registrada 🗘 🗢                                                                                                    |
| 00695165 ES                   | COCA COLA    | Idioma EN<br>Referencia<br>Denominación COCA COLA<br>Número de registro internacional <u>2986658</u><br><u>Solicitud internacional</u> |

|       |                     |                          |                 |                    |                          | Registro internacional |         |             |
|-------|---------------------|--------------------------|-----------------|--------------------|--------------------------|------------------------|---------|-------------|
| 60500 | 0- RON              | IARIN                    |                 |                    |                          |                        |         |             |
| Deta  | alles R             | esumen                   | Por oficina     | Documentos         | Situación en tiempo real |                        |         |             |
|       |                     |                          |                 |                    |                          |                        | español | Multilingüe |
| Est   | ado ao              | ctual                    |                 |                    |                          |                        |         |             |
| 180   | Duració<br>16.06.20 | <b>ón previst</b><br>023 | a del registro  | /renovación        |                          |                        |         |             |
| 151   | Fecha o             | del registr              | 0               |                    |                          |                        |         |             |
|       | 16.06.1             | 993                      |                 |                    |                          |                        |         |             |
| 270   | Idioma              | de la soli               | citud           |                    |                          |                        |         |             |
|       | Francés             | 6                        |                 |                    |                          |                        |         |             |
| 732   | Nombre              | e y direcc               | ión del titular | del registro       |                          |                        |         |             |
|       | ORGAN               | ISATION                  | MONDIALE D      | E LA PROPRIÉT      | É INTELLECTUELLE         |                        |         |             |
|       | chemin              | des Colon                | nbettes 34      |                    |                          |                        |         |             |
| 044   | Estada              | Genevi                   | = 20 (CH)       | nacional al titu   | lor                      |                        |         |             |
| 011   | CH                  | contratat                | ite dei que es  | s nacional el titu | liai                     |                        |         |             |
|       |                     |                          |                 |                    |                          |                        |         |             |
| 540   | Marca               |                          |                 |                    |                          |                        |         |             |
|       | ROMAR               | KIN                      |                 |                    |                          |                        |         |             |

- Fin del documento -